KURZANLEITUNG

#### A PROMAX

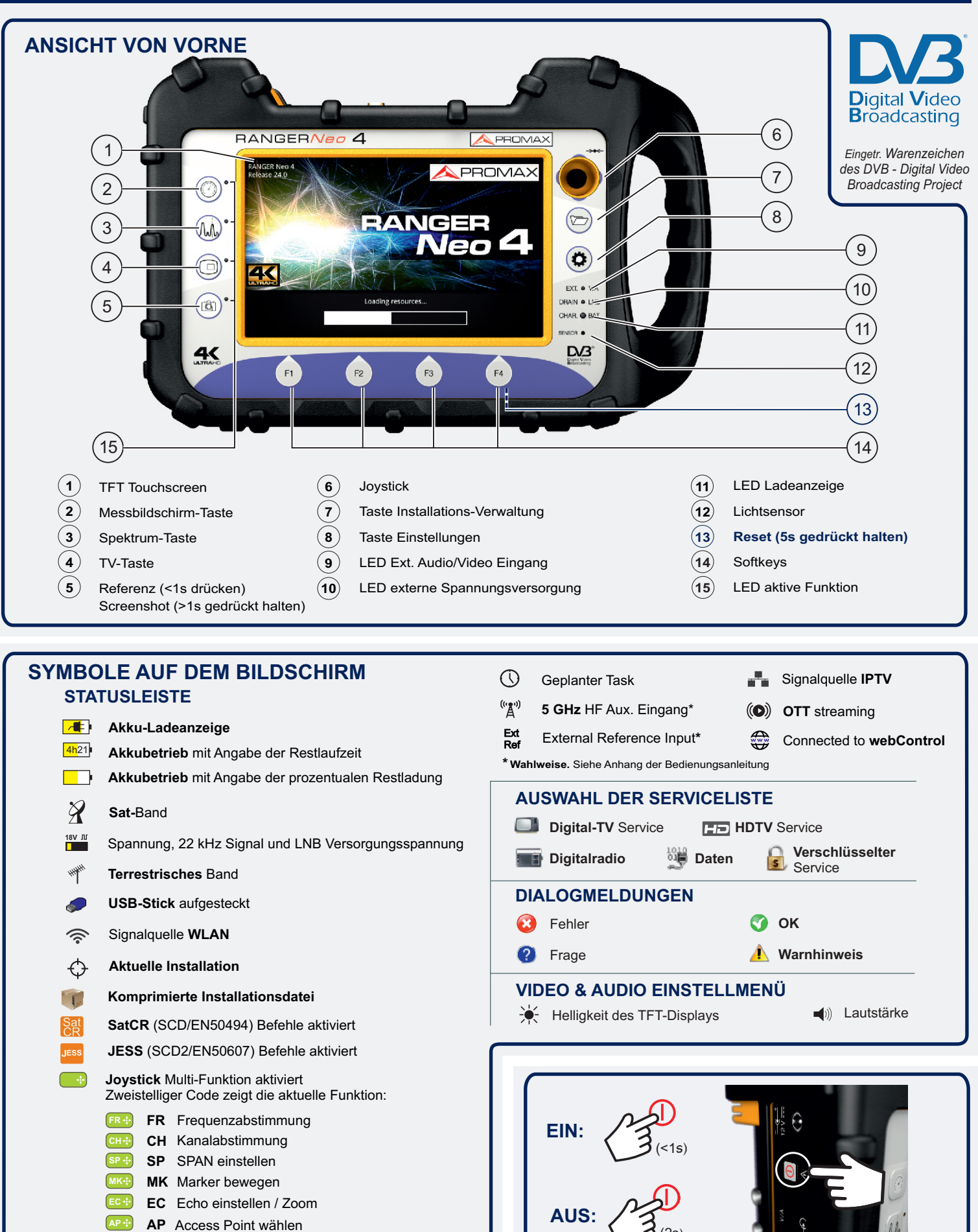

\* Optische Option. Siehe Anhang der Bedienungsanleitung

\* Algunas funciones pueden pertenecer a opciones. Consulte anexo del manual de usuario.

Englische Bedienungsanleitung im Downloadbereich unter: WWW.promax.es

**A**PROMAX

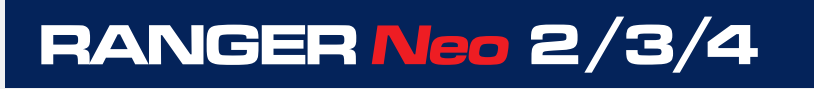

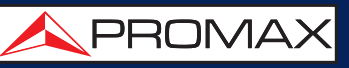

## HF ♥ 🕺 🖁 🕨 EINSTELLUNGEN

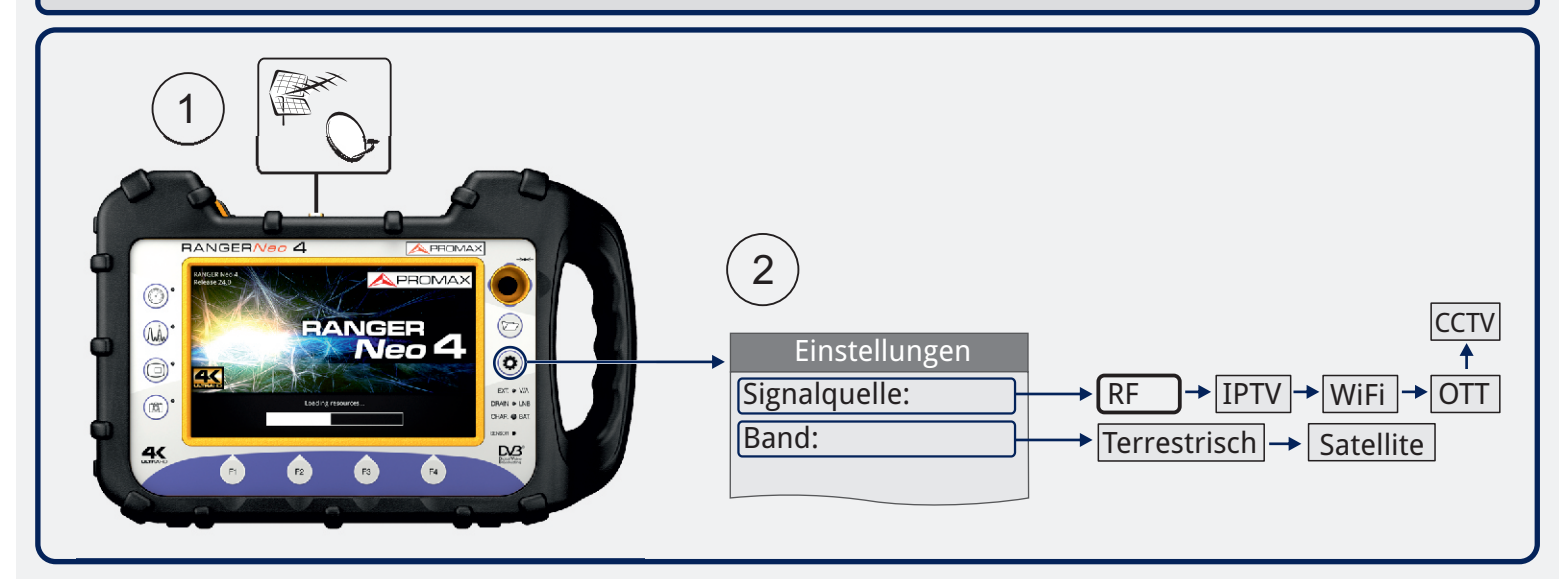

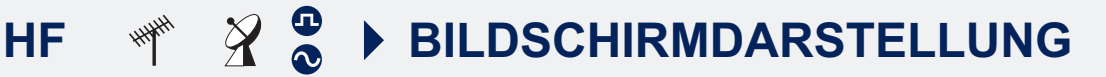

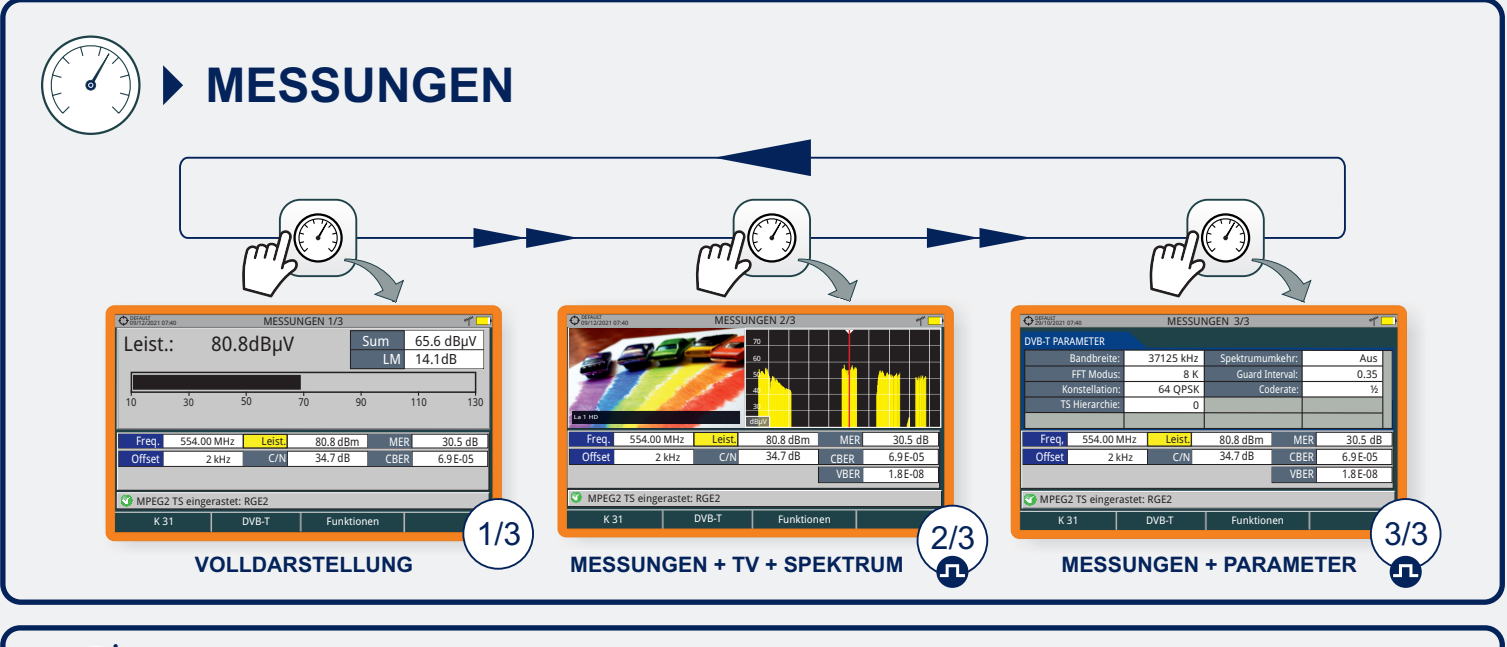

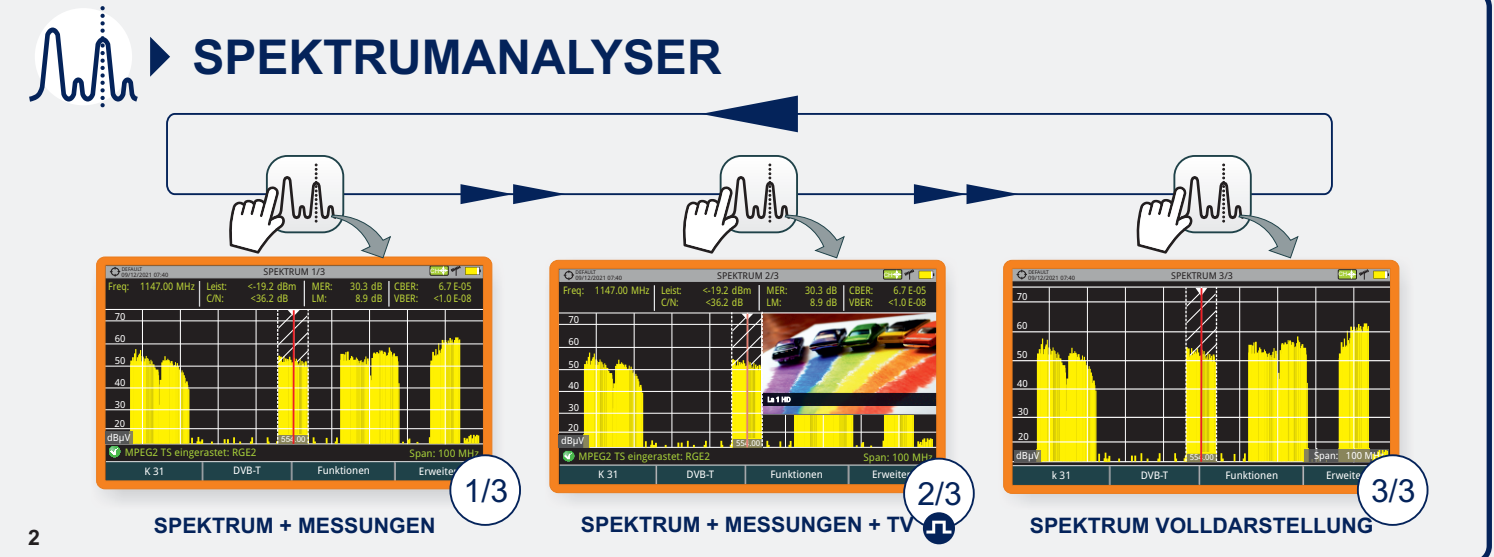

KURZANLEITUNG

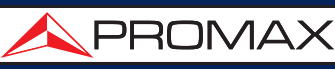

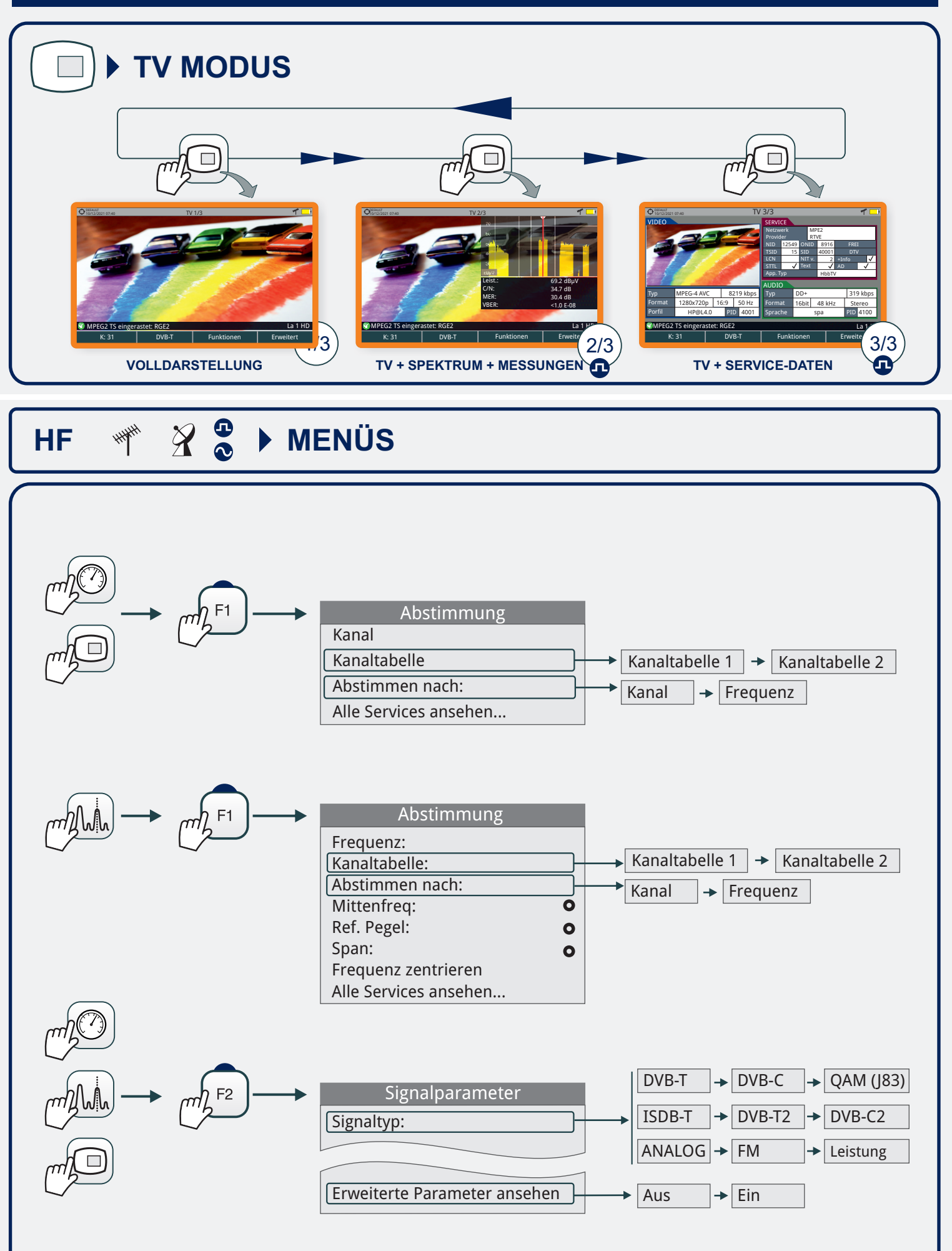

Funktionen

KURZANLEITUNG

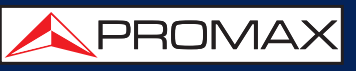

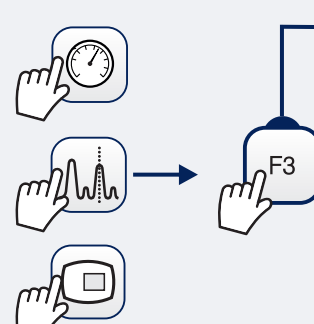

|                                          | Signalüberwachung     |          |    | Einzelner  | Kan        | al       | → Ka   | analtabelle   |           |
|------------------------------------------|-----------------------|----------|----|------------|------------|----------|--------|---------------|-----------|
|                                          | Kanäle durchsuchen    |          |    |            |            |          |        |               |           |
|                                          | Durchsuche UKW-Sender |          |    |            |            |          |        |               |           |
|                                          | Feldstärkemessung:    | +        | -  | Aus        | → E        | in       |        |               |           |
|                                          | Datalogger            |          | -  | Neu        | → 1        | Fest & G | 30     |               |           |
|                                          | TS Analyser           |          |    |            |            |          |        |               |           |
|                                          | TS Aufzeichunung      | •        |    |            |            |          |        |               |           |
|                                          | *Service Aufzeichnung | •        |    |            |            |          |        |               |           |
|                                          | *DAB ETI Aufzeichnung | •        |    |            |            |          |        |               |           |
|                                          | *DAB IQ Aufzeichung   | •        |    |            |            |          |        |               |           |
|                                          | *DAB TII              |          |    |            |            |          |        |               |           |
|                                          | *FM Histogram         | (***)    |    |            |            |          |        |               |           |
|                                          | *FM MPX Spektrum      |          |    |            | _          |          |        |               | _         |
|                                          | Streaming V/A         |          | -  | TS starter | ו <b>→</b> | Aktuel   | len S  | ervice starte | n         |
|                                          | Network Delay         |          |    |            |            |          |        |               |           |
|                                          | Impulsantwort         |          |    |            |            |          |        |               |           |
|                                          | Konstellation         |          |    |            |            |          |        |               |           |
|                                          | Schulterabstandsmoss  | (***)    |    |            |            |          |        |               |           |
|                                          | ITE Ingress Test      | (**)     |    |            |            |          |        |               |           |
|                                          | Dämnfungs-Test        | (***)    |    |            |            |          |        |               |           |
|                                          | Task Planer           |          |    |            |            |          |        |               |           |
|                                          | Merogramm             |          |    |            |            |          |        |               |           |
|                                          | Spektrogramm          |          |    |            |            |          |        |               |           |
|                                          | Tilt & Scan           |          |    | Tilt       | → [9       | Scan     |        |               |           |
|                                          | Abschaltung           |          |    |            |            |          |        |               |           |
| -                                        | _                     |          |    |            |            |          |        |               |           |
|                                          |                       |          |    |            | _          |          |        | _             |           |
| ml Hu h +4 ) +                           | Erweitert             |          |    | Umriss     | <b> →</b>  | Ausge    | efüllt | → Trans       | parenz    |
|                                          | Durchschnitt:         | <u> </u> |    | Aus        | -          | Ein      |        |               |           |
|                                          | Spektrumanzeige:      | بر       |    | Aug        | ,<br>]►    | Ein      | _      |               |           |
|                                          | Peilton:              |          | 니  | Aus        |            | CIII     |        |               |           |
|                                          | Marker:               | +        | ┙┎ | Normal     |            |          |        |               |           |
|                                          | Marker zentrieren:    | +        | r  | Aus        | ]→         | Daue     | rhaft  | → Verz        | ögert     |
|                                          | Max.Hold:             |          |    | Aus        | -          | Daue     | rhaft  | -> Verz       | ögert     |
|                                          | Min.Hold:             |          |    | A          |            | <b>_</b> |        |               | 0         |
|                                          | Nachleuchtdauer:      |          |    | Aus        |            | EIN      |        |               |           |
|                                          | Detektor-Typ:         |          |    | Spitze     | -          | Eff      |        |               |           |
|                                          | Auflösung Pandhroito  |          |    | 2 kHz →    | 10 k       | Hz 🔸 2   | 20 kHz | z → 40 kHz    | → 100 kHz |
|                                          | Vertikeleuflösung:    |          |    | 10 dB/di   | iv 🔸       | 5 dB/c   | liv 🔸  | 2 dB/div      | •         |
|                                          | Celevefficente DD:    |          |    | A          |            | Fin      | ,      | •             | 200 KHZ   |
|                                          | Schramerte BB:        |          |    | Aus        |            |          |        | 1 dB/div      | 1000 kHz  |
|                                          | Referenz:             | ]+       |    | Setzen     | -          | Lösch    | en     |               |           |
|                                          |                       |          |    |            |            |          |        |               |           |
| $m \square \rightarrow m F4 \rightarrow$ | Erweitert             |          |    |            |            |          |        |               |           |
| 1/2                                      | Audio:                | •        |    |            |            |          |        |               |           |
| ~                                        | Erkannte URLs:        | D        |    |            |            |          |        |               |           |
|                                          | TS Daten:             | Ō        |    |            |            |          |        |               |           |
|                                          |                       | -        |    |            |            |          |        |               |           |

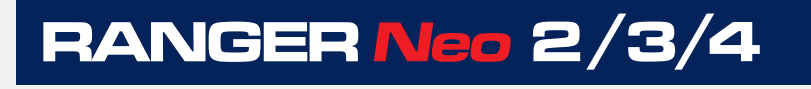

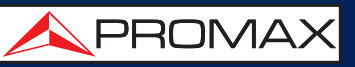

## WLAN 🛜 🕨 EINSTELLUNGEN

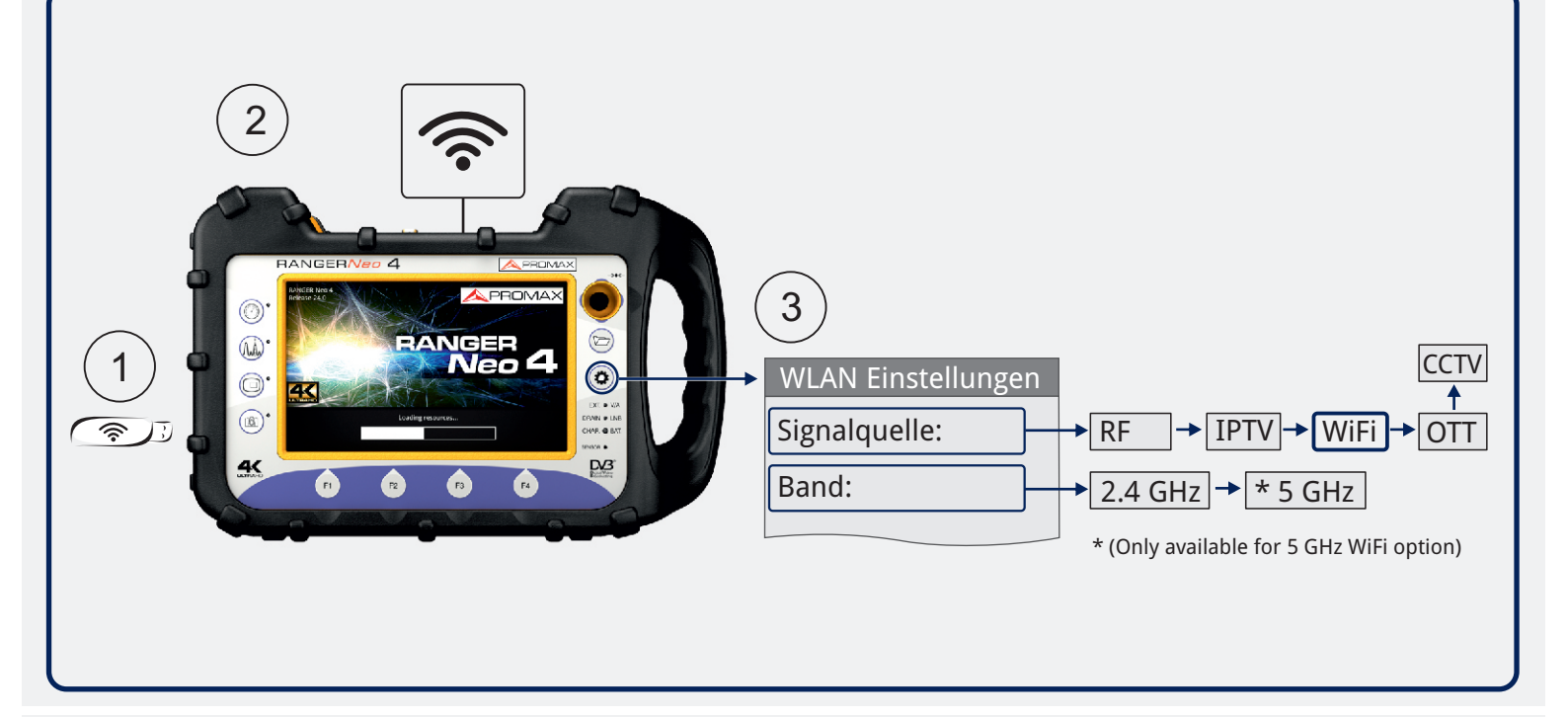

## WLAN 🛜 🕨 BILDSCHIRMDARSTELLUNG

## **•** ÜBERSICHT

(7)

| • PROMAX 10/12/2021 12:10 |                   | Ü  | BERSICHT  |            |                 |
|---------------------------|-------------------|----|-----------|------------|-----------------|
| SSID                      | BSS               | K  | RSSI(dBm) | Sicherheit | Gerät 🔒         |
| JAZZTEL                   | 01:23:45:67:89:ab | 1  | -86       | WPA        | Wireless Router |
| MOVISTAR                  | aa:bb:cc:dd:ee:ff | 2  | -72       | WPA2       | WAP6969N        |
| YACOM                     | 98:76:54:32:10:fe | 3  | -84       | WPE        |                 |
| YOIGO                     | a1:b2:c3:d4:e5:f6 | 4  | -74       | None       |                 |
| ORANGE                    | 22:44:66:88:ab:cd | 5  | -70       | WPA        |                 |
| VODAFONE                  | 13:57:92:46:80:31 | 6  | -88       | WPA        |                 |
| ARRAKIS                   | ca:ac:ed:de:fb:bf | 7  | -78       | WPA        |                 |
| TELEFONICA                | 57:26:21:44:a6:89 | 8  | -76       | WPA        |                 |
| TERRA                     | 11:85:e5:74:0c:53 | 9  | -80       | WPA        |                 |
| WANADOO                   | b4:07:32:41:a6:1c | 10 | -82       | WPA        | <b></b>         |
| K 1                       |                   |    |           |            | Erweitert       |

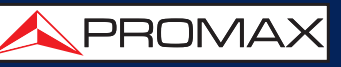

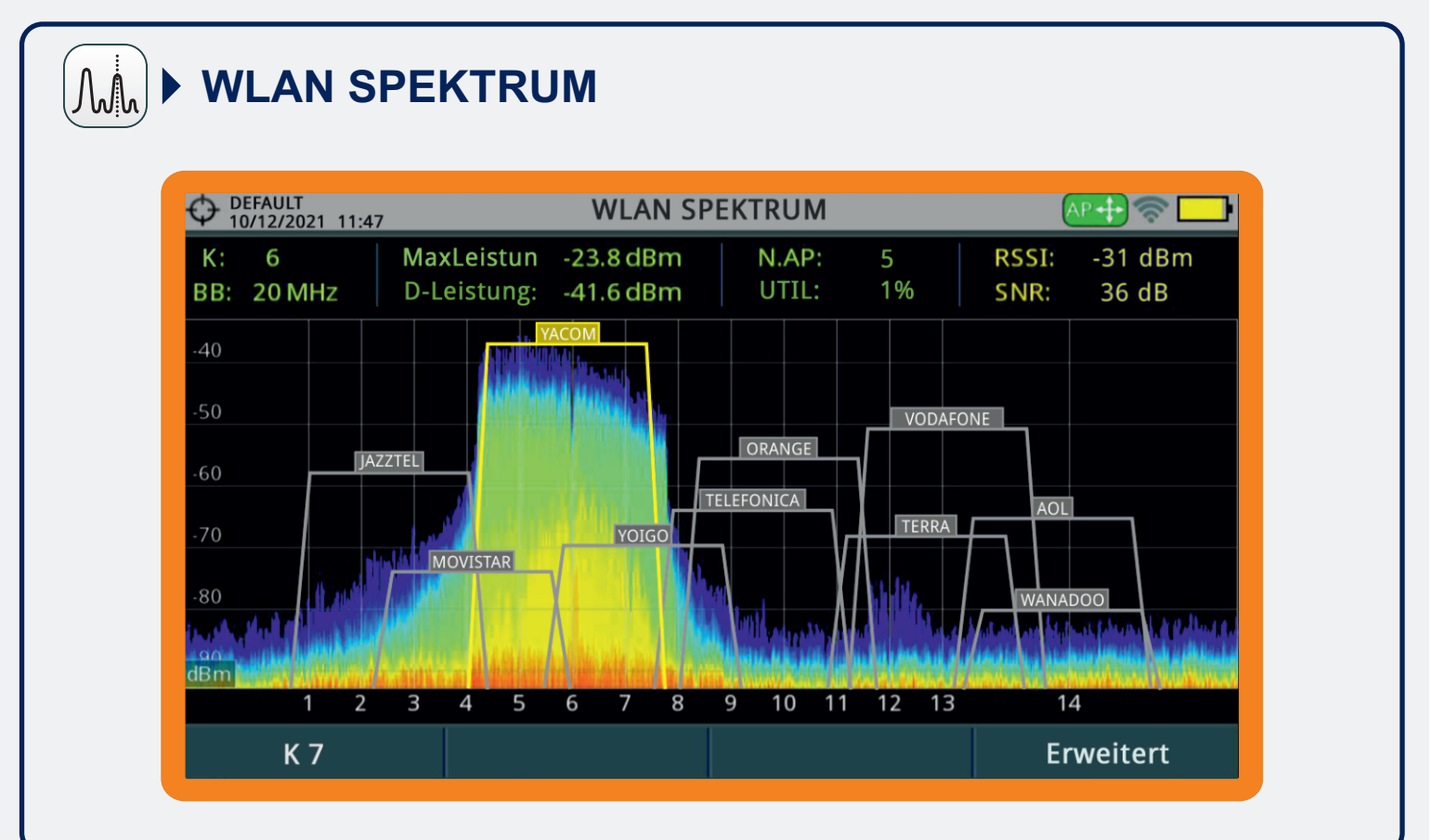

#### WLAN 🛜 **MENÜS**

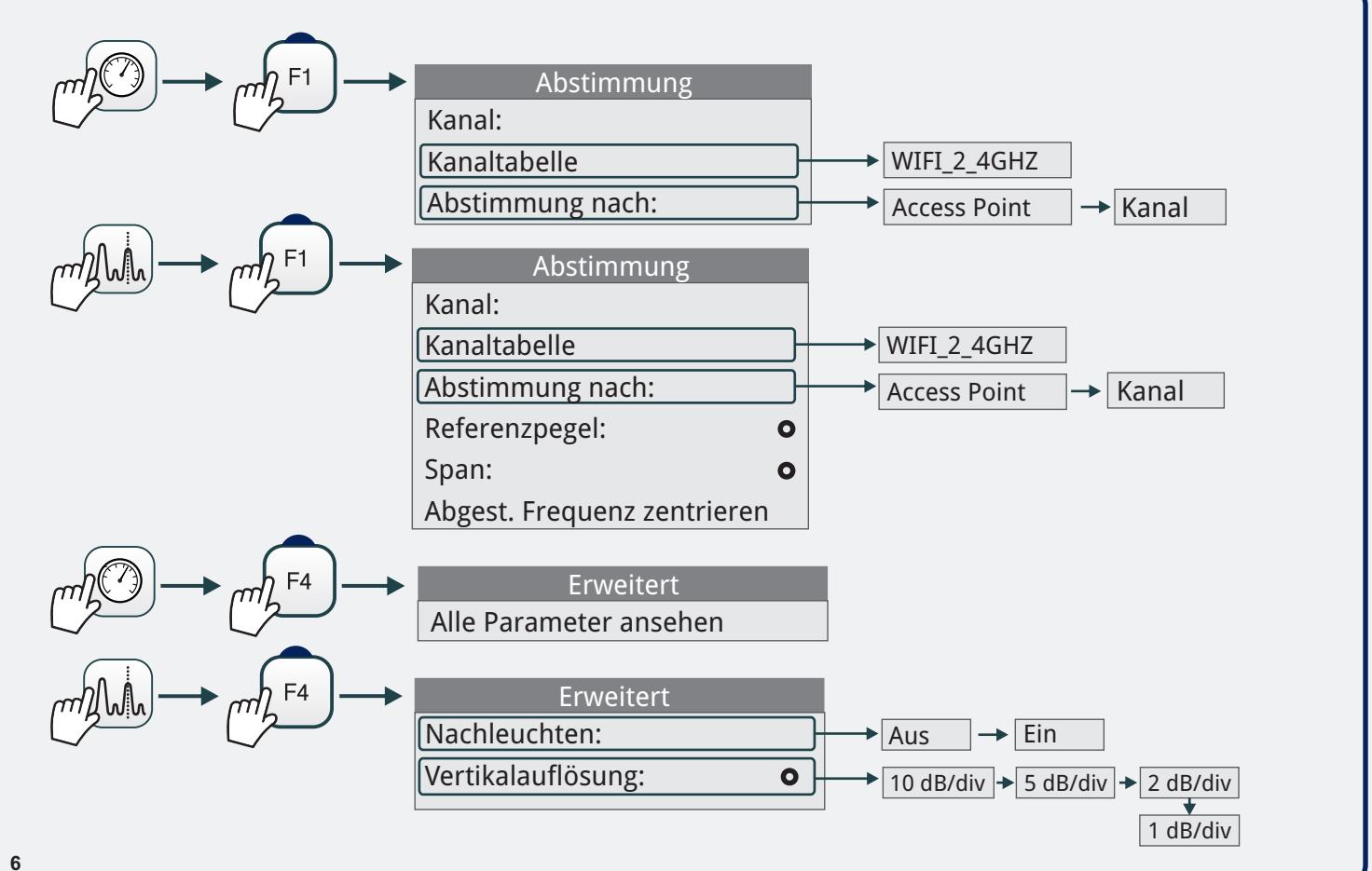

KURZANLEITUNG

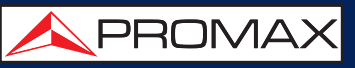

## IPTV ip.tv > EINSTELLUNGEN

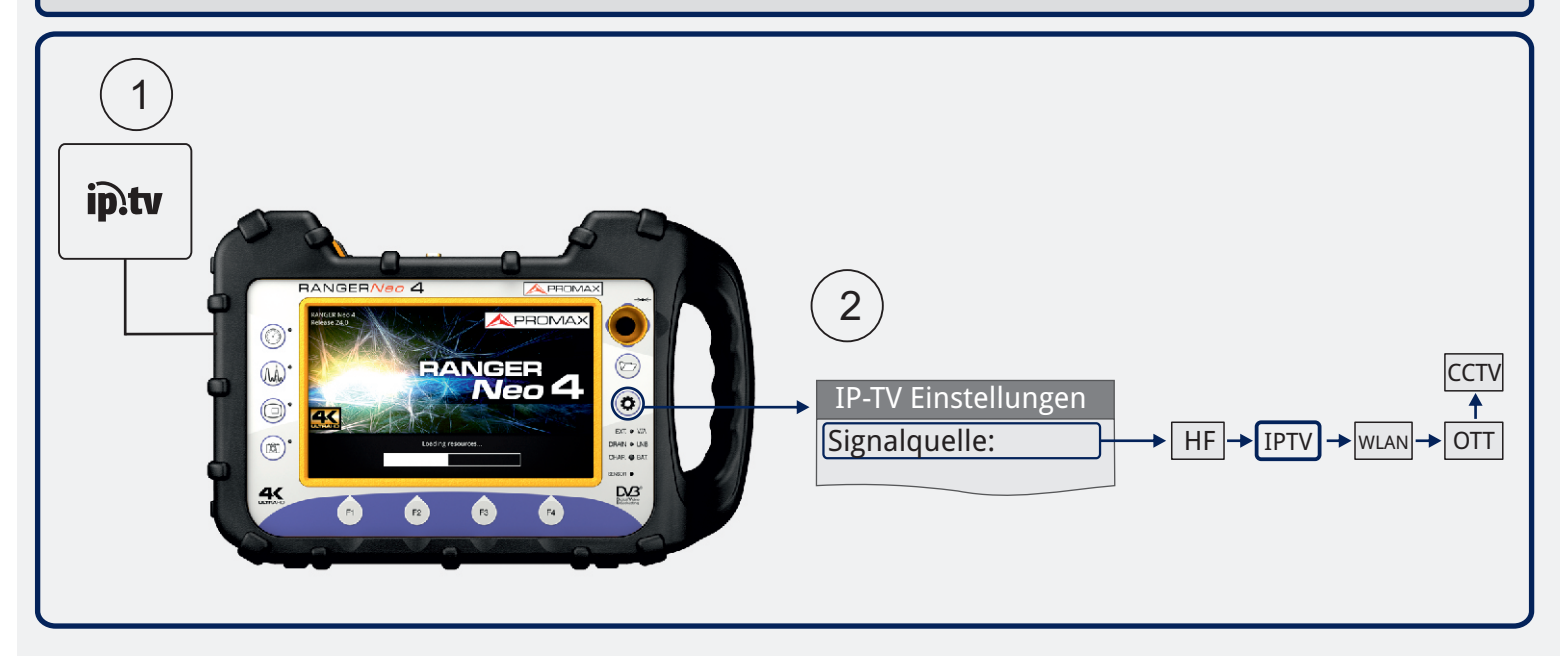

## IPTV ip.tv > BILDSCHIRMDARSTELLUNG

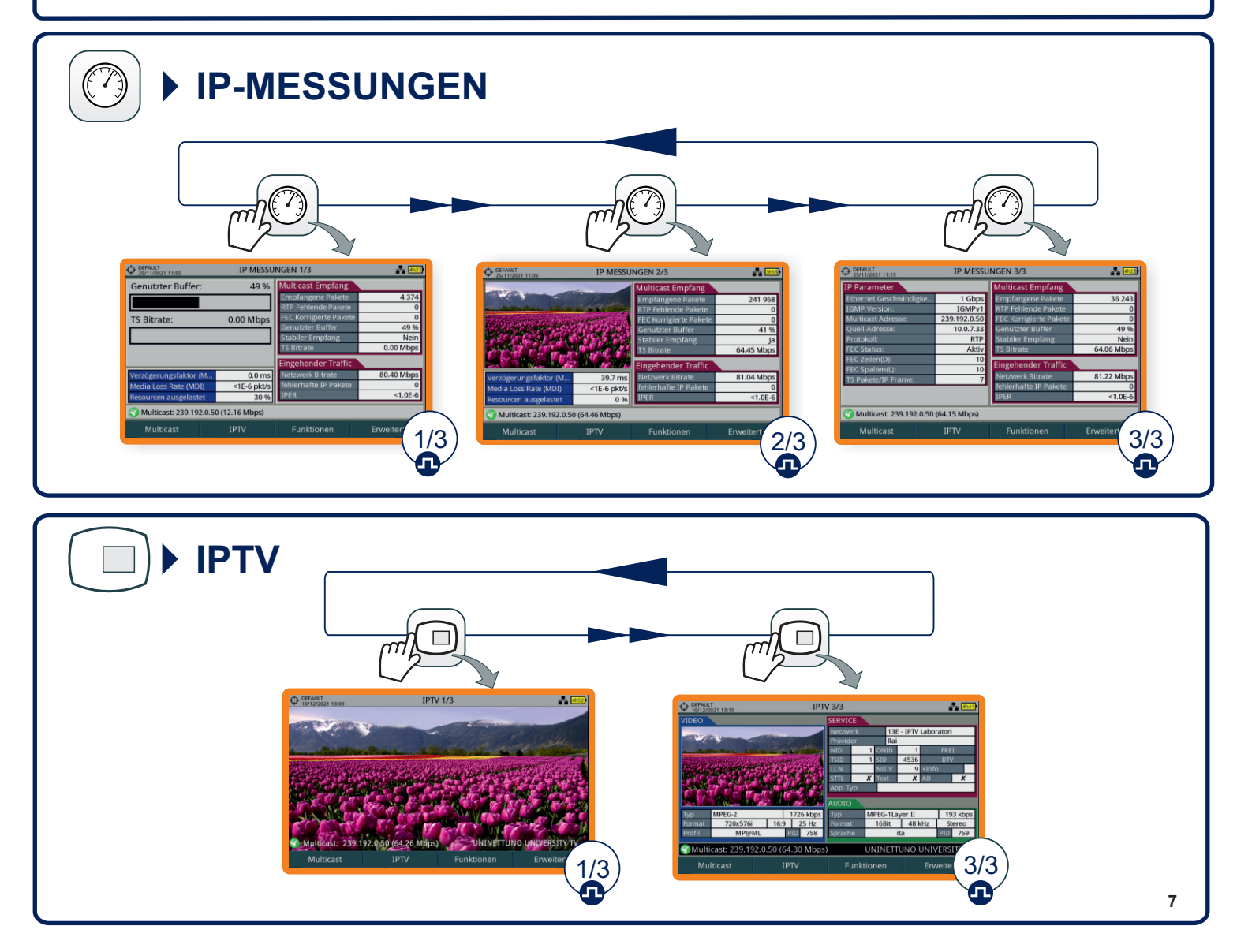

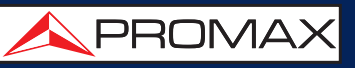

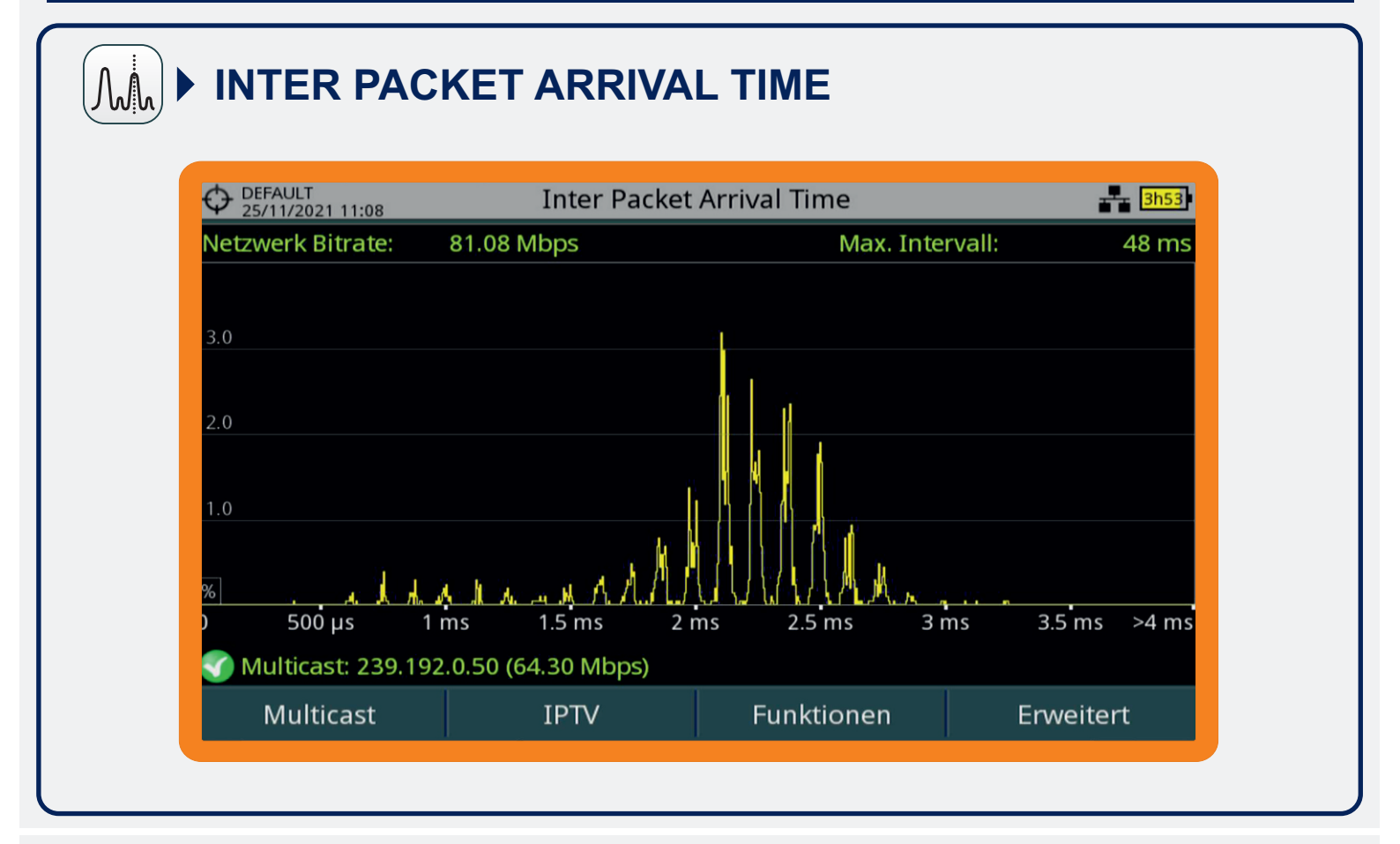

## IPTV ip.tv > MENÜS

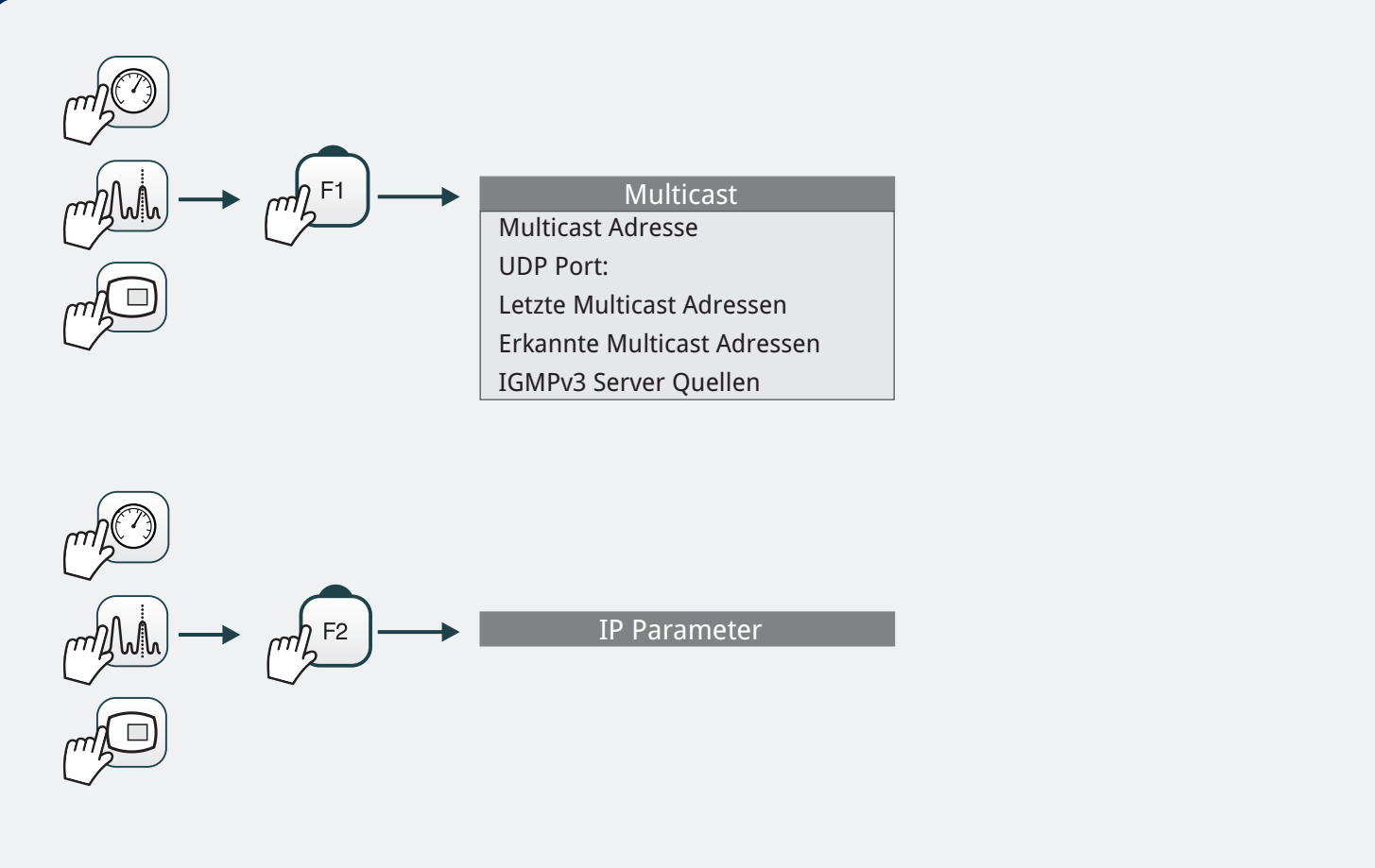

KURZANLEITUNG

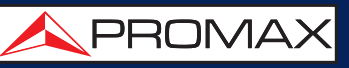

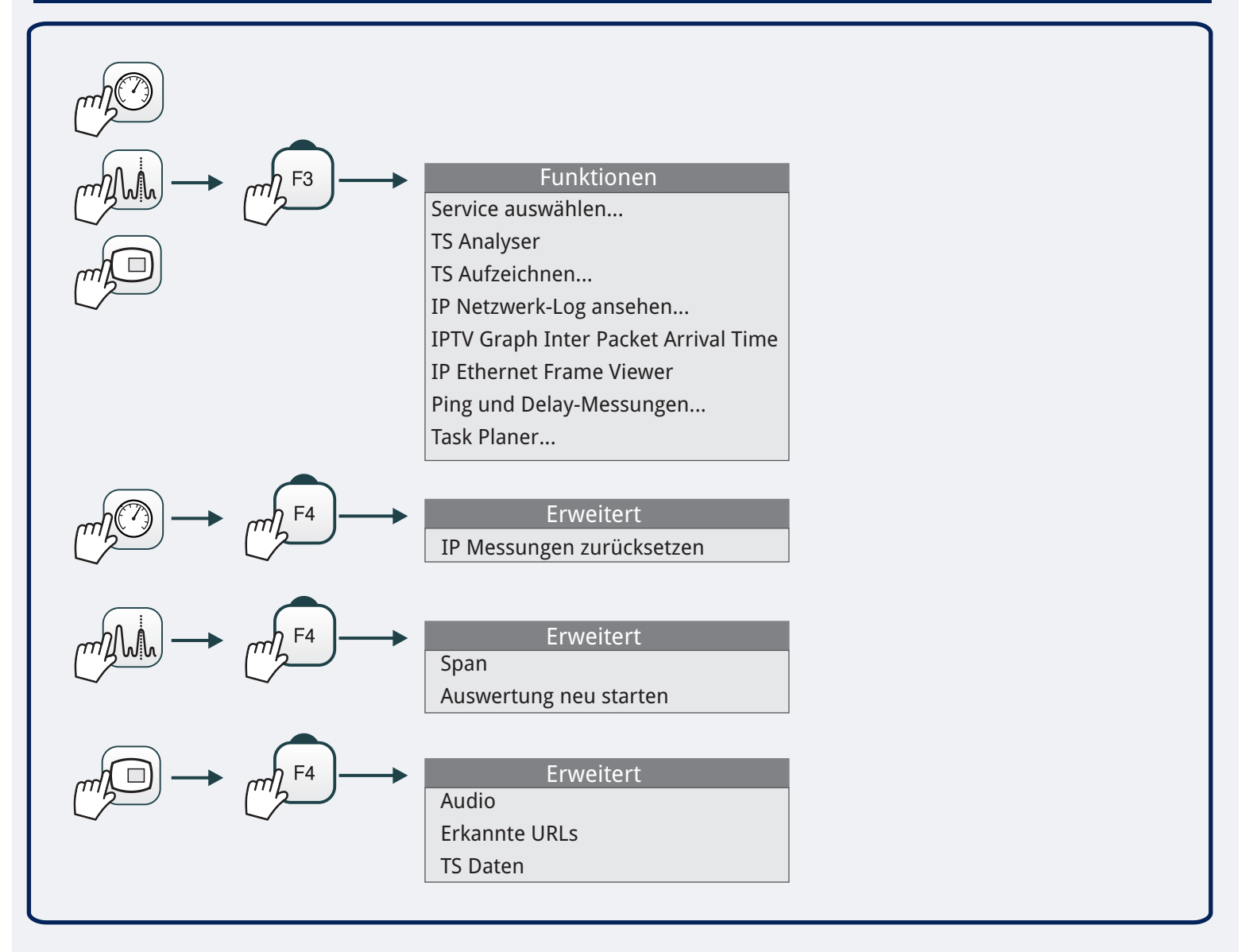

## **OTT streaming** (**C**) **EINSTELLUNGEN**

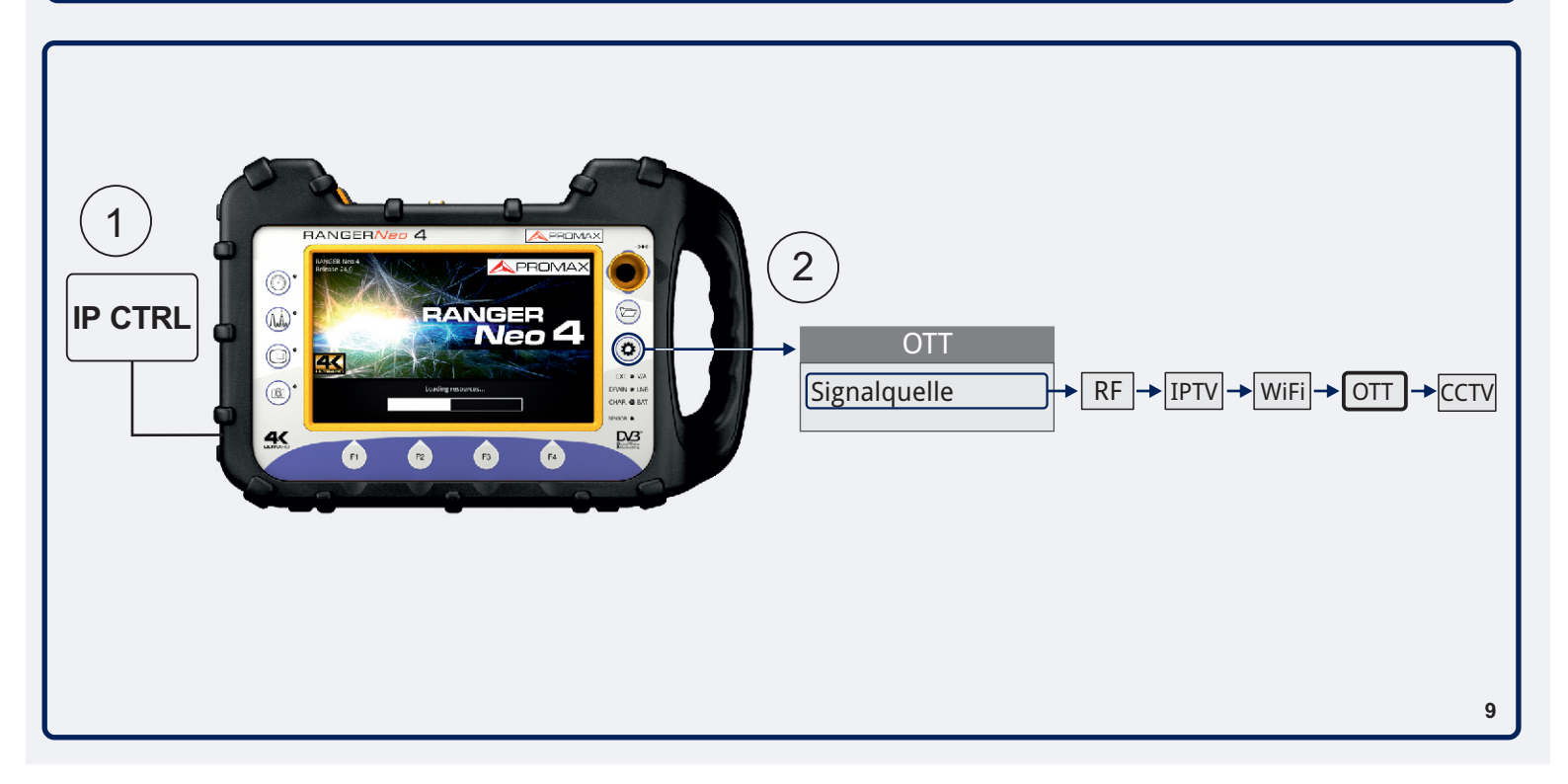

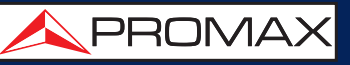

## **OTT streaming** (**C**) **BILDSCHIRME**

| · UZ/11/202103.12                                                        | ОП                                                                       | 1/2                                        | ا ۴ 😌                          |  |  |  |
|--------------------------------------------------------------------------|--------------------------------------------------------------------------|--------------------------------------------|--------------------------------|--|--|--|
| URL http://rdmedia.l                                                     | bbc.co.uk/dash/ondema                                                    | and/bbb/2/client_man                       | ifest-common_init              |  |  |  |
| Darstellung video/mp4,bandwidth=843768,id="704x396p25"                   |                                                                          |                                            |                                |  |  |  |
| Tests messages                                                           |                                                                          |                                            |                                |  |  |  |
| GET (#5) http://rdme                                                     | edia.bbc.co.uk/dash/one                                                  | demand/bbb/2/avc3/7                        | 04x396p25/OK                   |  |  |  |
| GET (#6) http://rdmedia.bbc.co.uk/dash/ondemand/bbb/2/avc3/704x396p25/OK |                                                                          |                                            |                                |  |  |  |
| GET (#7) http://rdmedia.bbc.co.uk/dash/ondemand/bbb/2/avc3/704x396p25/OK |                                                                          |                                            |                                |  |  |  |
|                                                                          | GET (#8) http://rdmedia.bbc.co.uk/dash/ondemand/bbb/2/avc3/704x396p25NOK |                                            |                                |  |  |  |
| GET (#8) http://rdme                                                     | edia.bbc.co.uk/dash/ono                                                  | demand/bbb/2/avc3/7                        | 04x396p25NOK                   |  |  |  |
| GET (#8) http://rdme<br>Download segment t                               | edia.bbc.co.uk/dash/ono<br>oo slow                                       | demand/bbb/2/avc3/7                        | 04x396p25NOK                   |  |  |  |
| GET (#8) http://rdme<br>Download segment t<br>GET (#9) http://rdme       | edia.bbc.co.uk/dash/ono<br>too slow<br>edia.bbc.co.uk/dash/ono           | demand/bbb/2/avc3/7<br>demand/bbb/2/avc3/7 | 04x396p25NOK                   |  |  |  |
| GET (#8) http://rdme<br>Download segment 1<br>GET (#9) http://rdme       | edia.bbc.co.uk/dash/ono<br>too slow<br>edia.bbc.co.uk/dash/ono           | demand/bbb/2/avc3/7                        | 04x396p25NOK<br>204x396p25/OK  |  |  |  |
| GET (#8) http://rdme<br>Download segment 1<br>GET (#9) http://rdme       | edia.bbc.co.uk/dash/ono<br>coo slow<br>edia.bbc.co.uk/dash/ono<br>#9     | demand/bbb/2/avc3/7<br>demand/bbb/2/avc3/7 | 704x396p25NOK<br>704x396p25/OK |  |  |  |

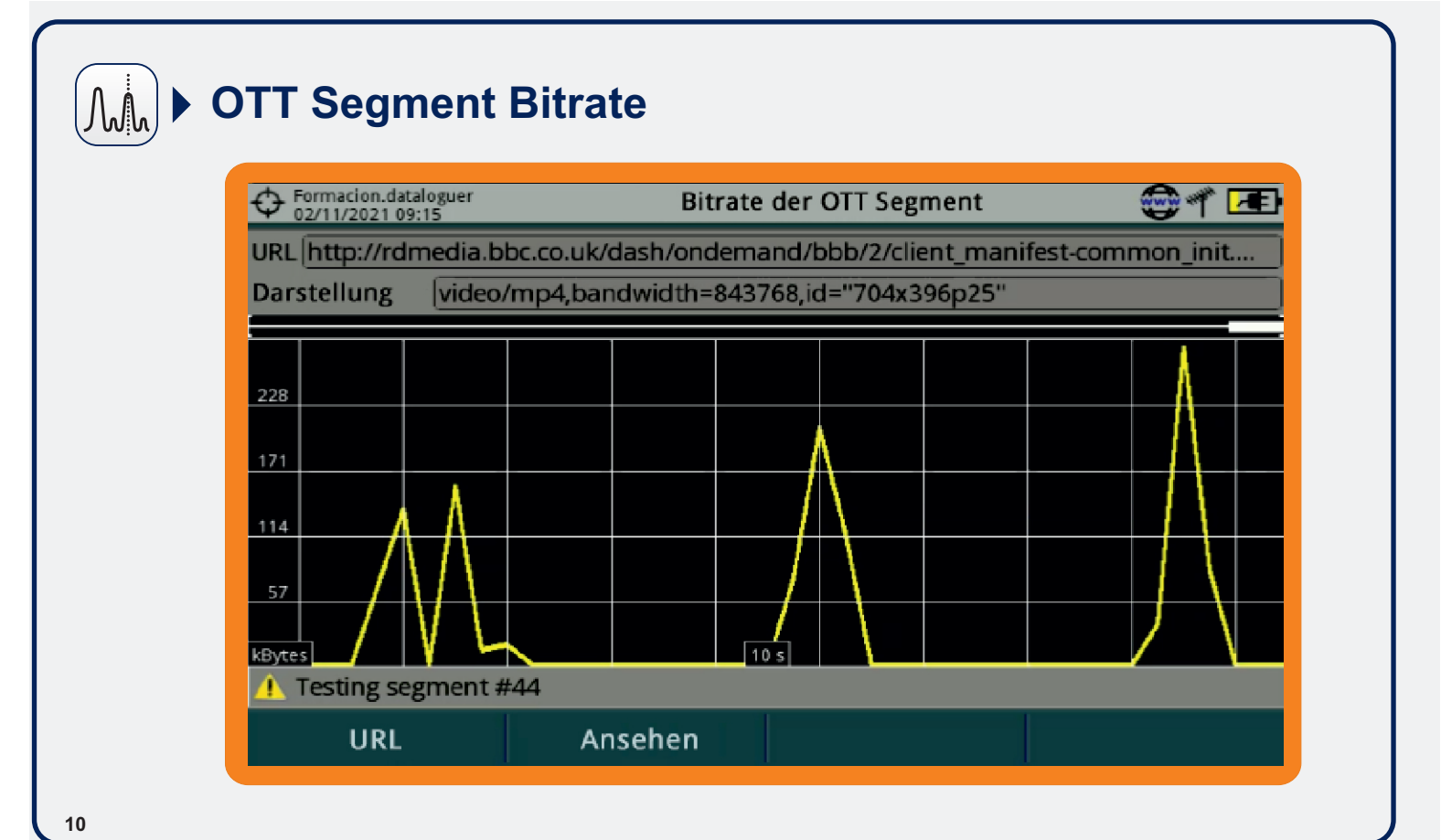

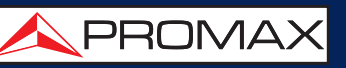

## OTT streaming (()) > MENU

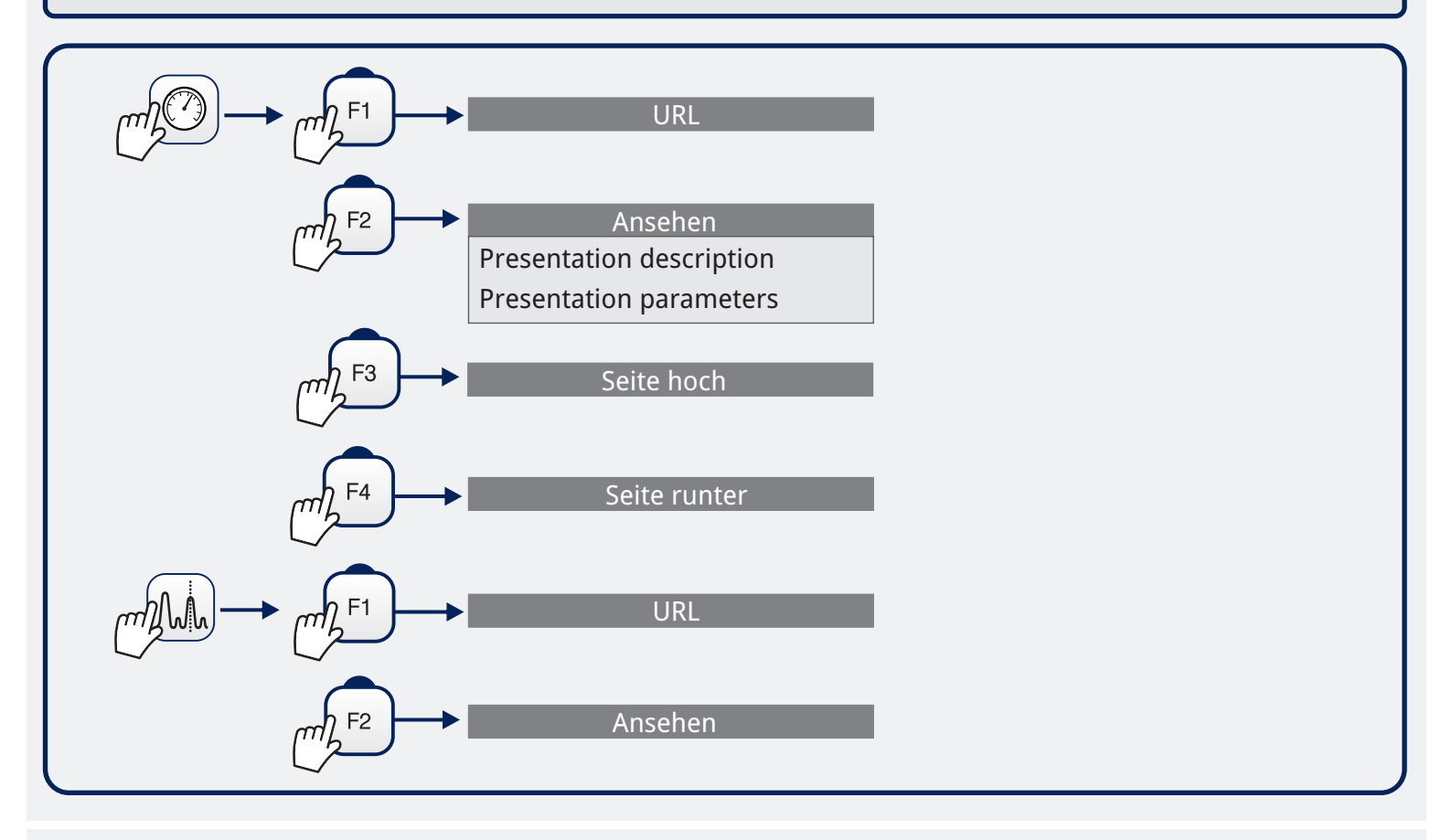

## webControl <a> Network Setting</a>

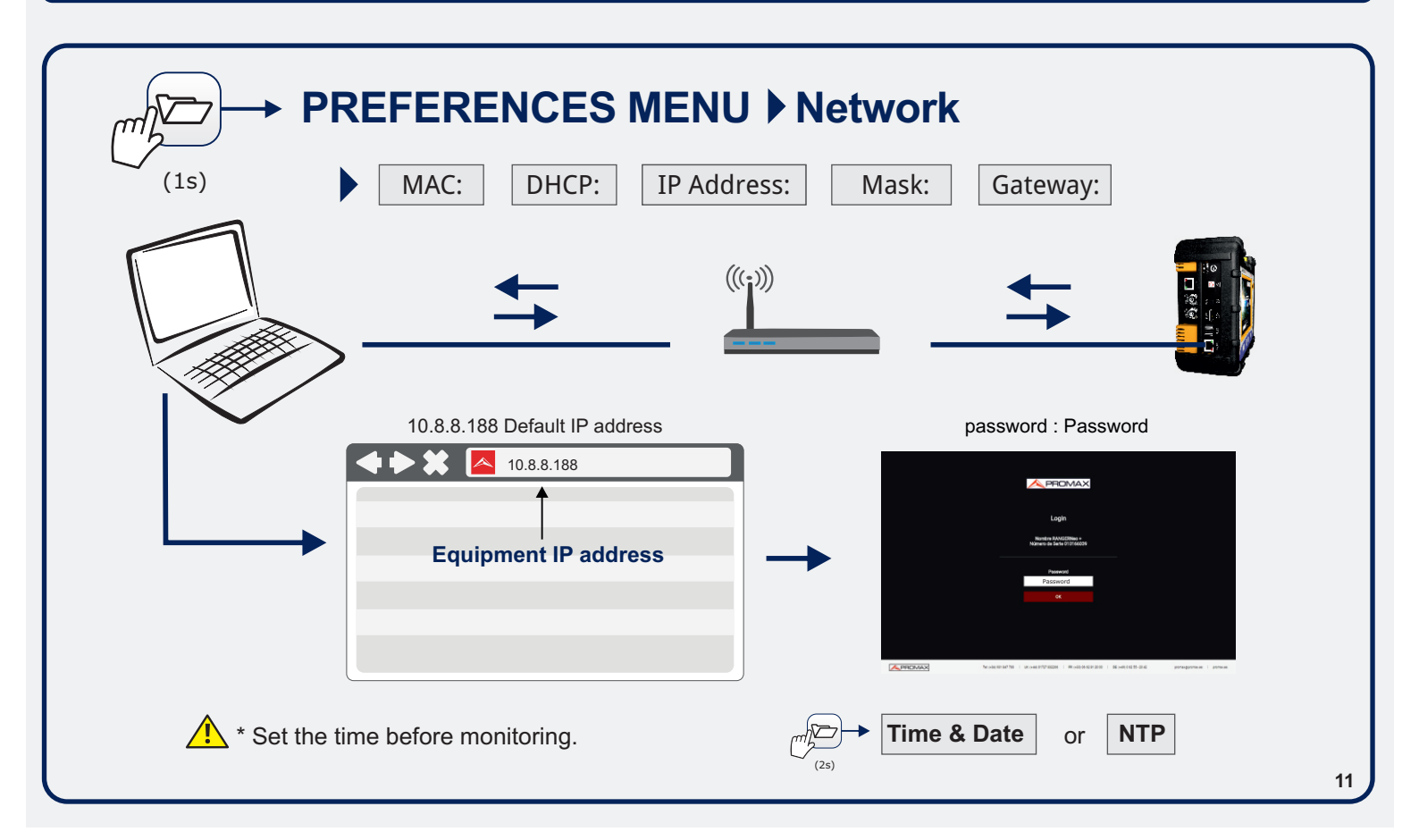

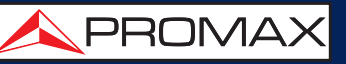

## webControl 😂 🕨 TOOLS

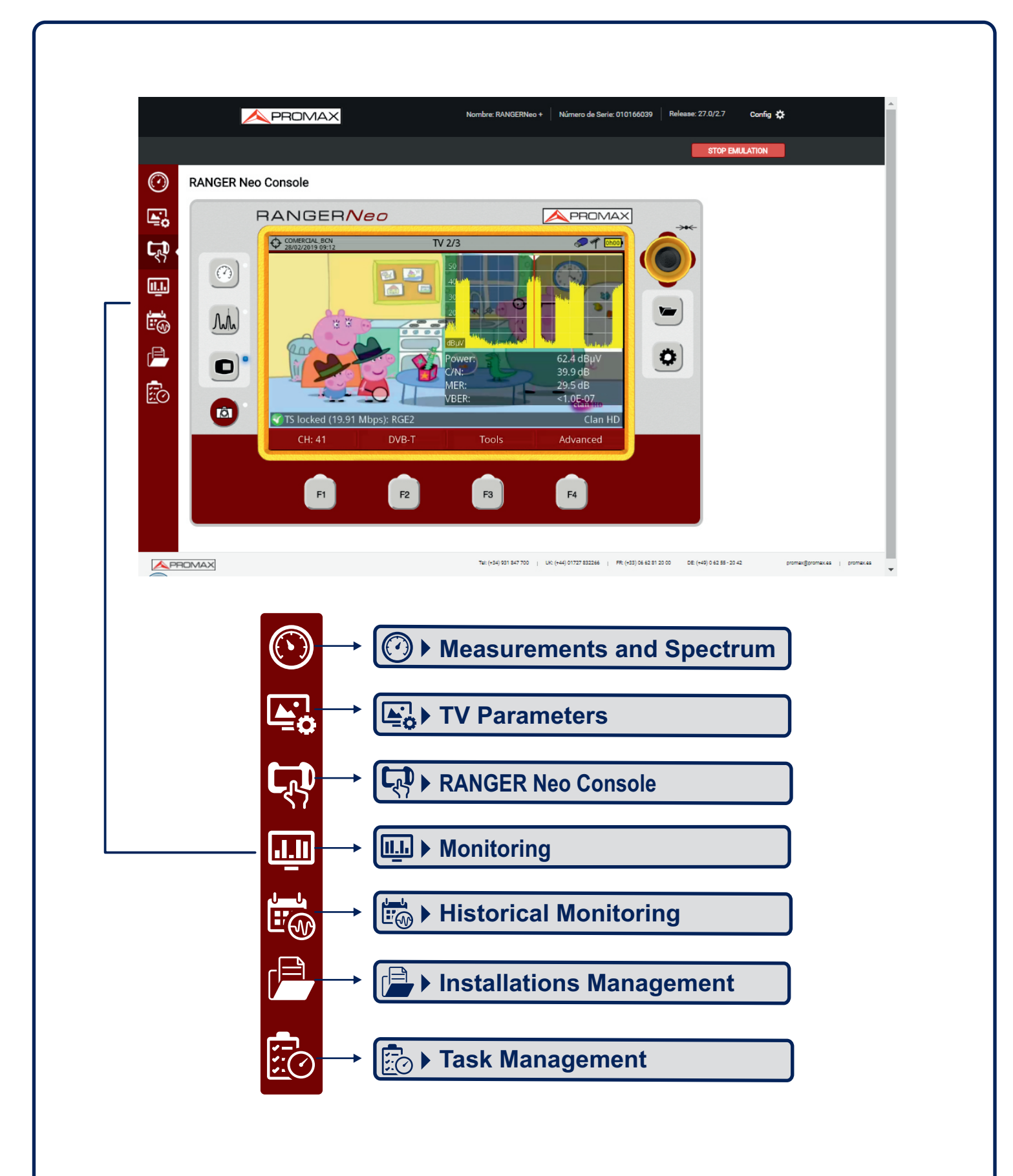

# RANGER <mark>Neo</mark> 2/3/4

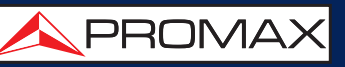

#### GRUNDEINSTELLUNGEN

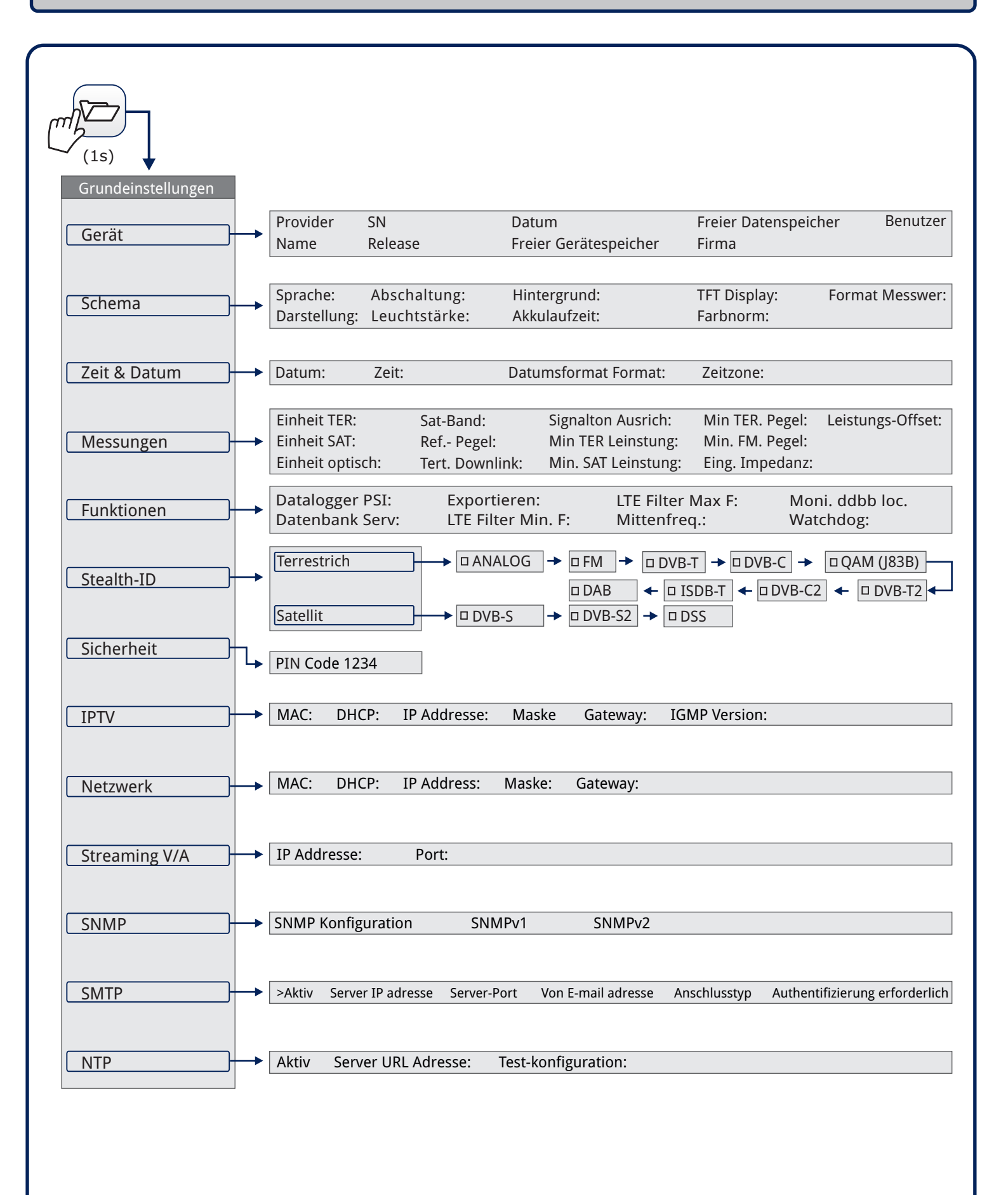

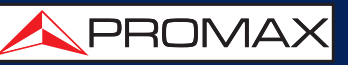

## **EINSTELLUNGEN**

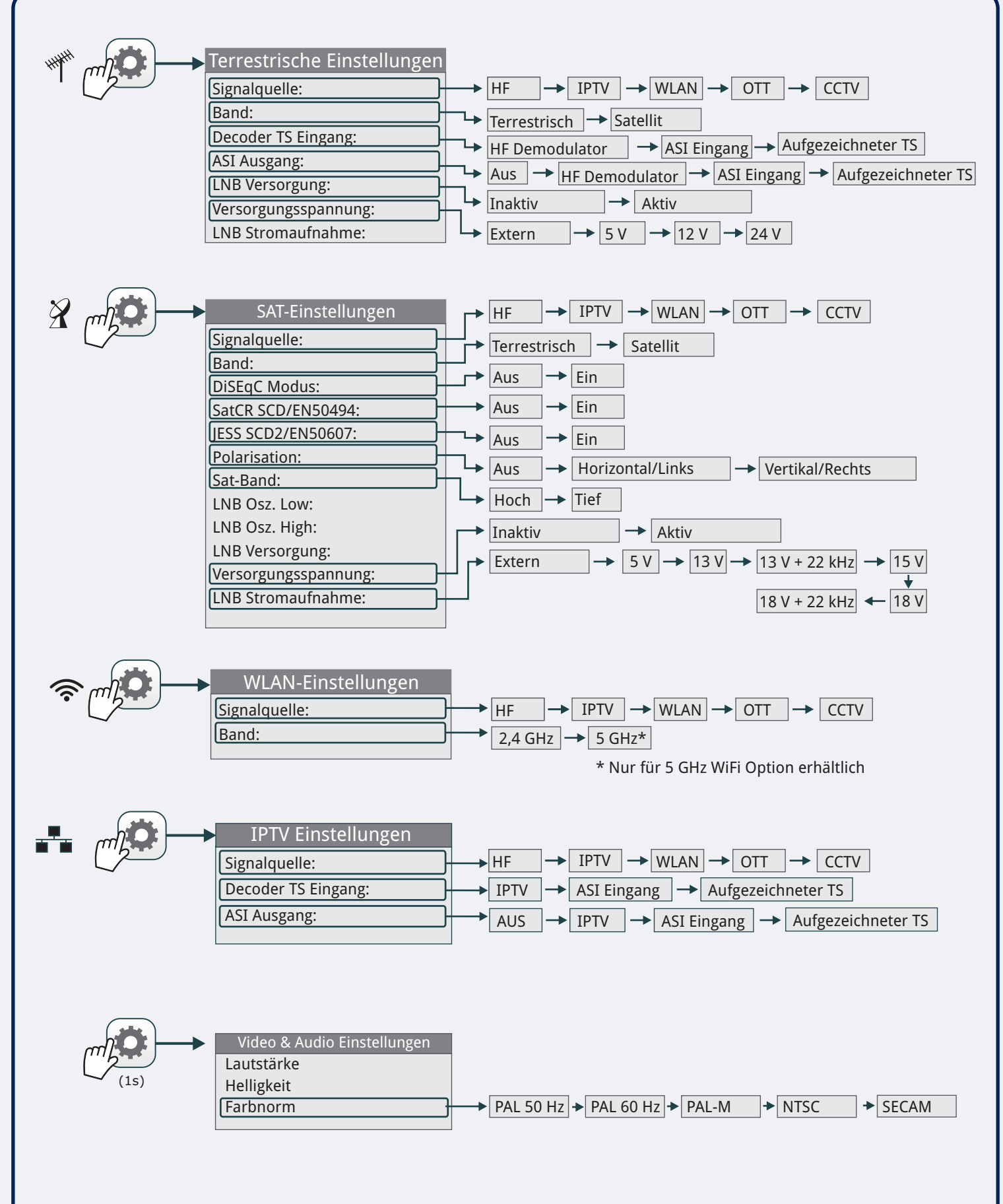

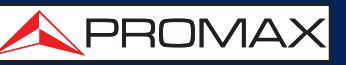

#### INSTALLATIONS-MANAGER

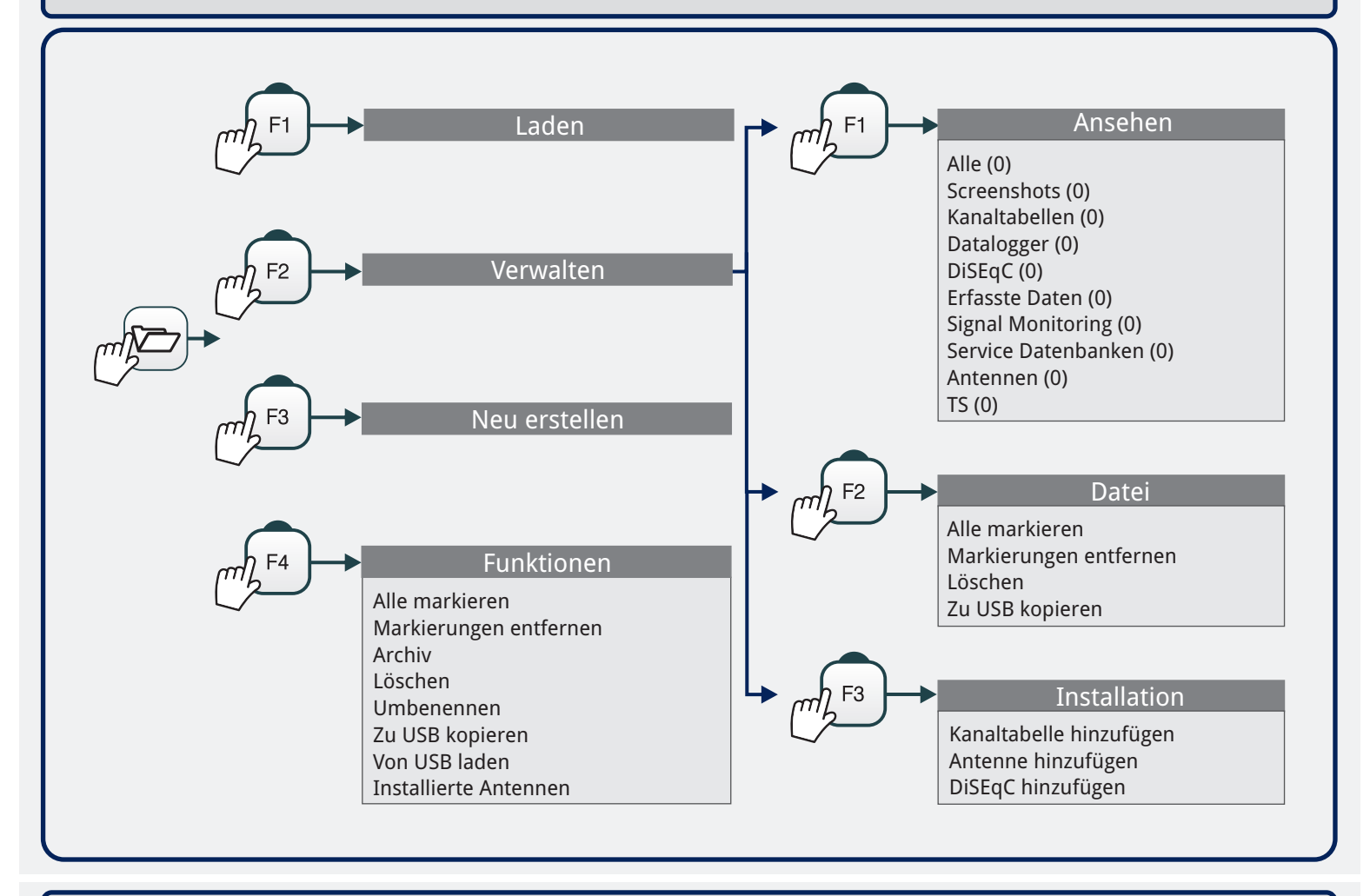

#### SCREENSHOT\* DATEN / SPEKTRUM / EXPORT

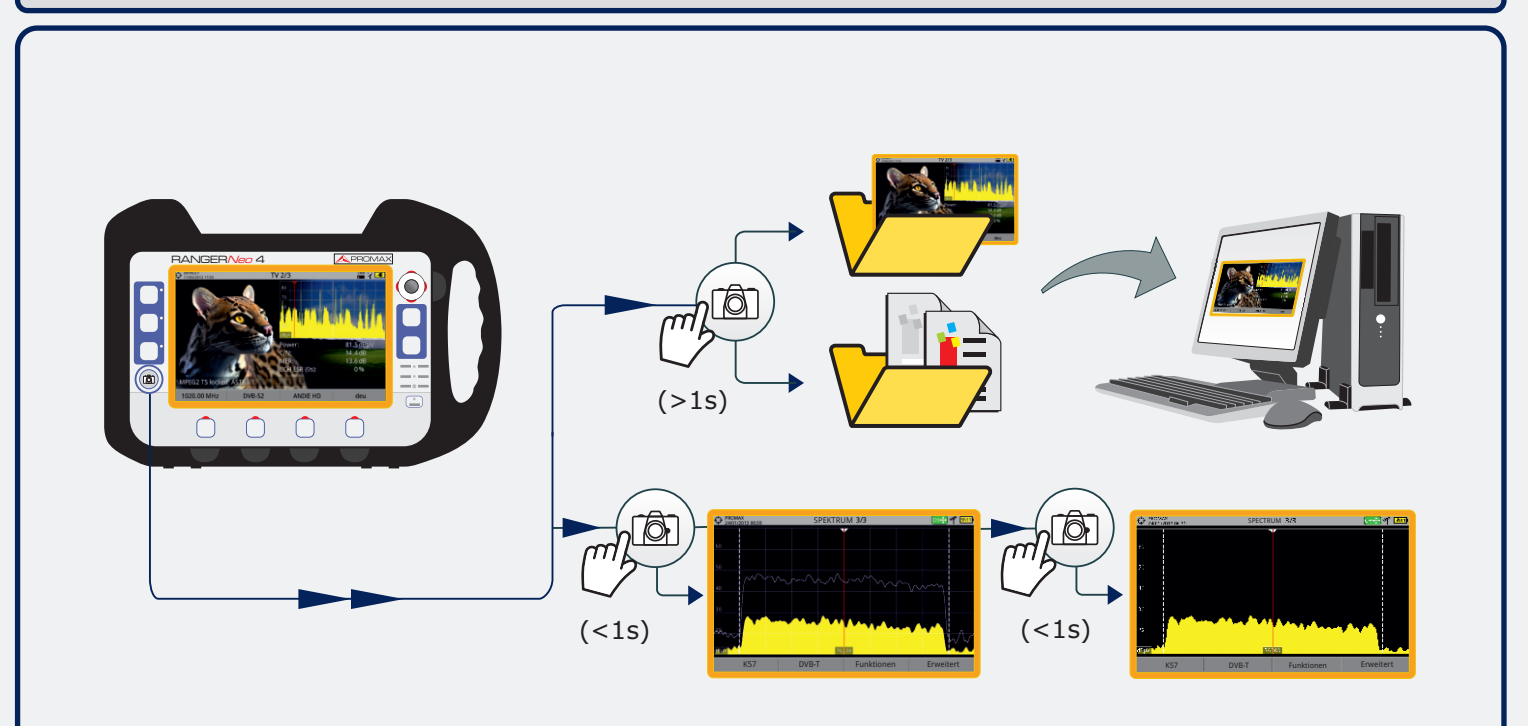

\* Screenshot-Taste in den Einstellungen konfigurierbar

KURZANLEITUNG

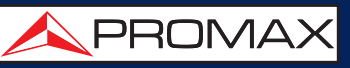

**JOYSTICK** 101:10 (1s) Konfiguration des Joysticks RefPegel+ Span - Span + RefPegel-СН₊ MK₊ FR 🕂 < - 🚺 ¯ ▶ к + RefPegel-Zugangspunkt Frequenz-Kanal-SPAN Marker bewegen Abstimmung Abstimmung (Marker EIN) verändern anpassen PARAMETER AUSWÄHLEN PARAMETER BEARBEITEN Abstimmung Erweitert 44 Durchschnitt: 00 Kanal: Kanaltabelle CCIR ▶ Spektrumanzeige Umriss 🗢 Abstimmen nach: Kanal 🕨 Peilton: Aus • 658.00 MHz • Mittenfreg: Abstimmung Erweitert Kanal: 44 Durchschnitt: 00 Kanaltabelle CCIR ) Spektrumanzeige Umriss \$ x3 Abstimmen nach: Kanal 🕨 Peilton: Aus • Mittenfreg: 658.00 MHz • Abstimmung Erweitert Kanal: 44 Durchschnitt: 00 Kanaltabelle CCIR ▶ Spektrumanzeige Umriss + Umriss Ausgefüllt Abstimmen nach: Kanal 🕨 Peilton: Aus ► Transp. Mittenfreq: 658.0 MHz • Abstimmung **Erweitert** Kanal: 44 Durchschnitt: 00 

Kanaltabelle CCIR ) Abstimmen nach: Kanal 🕨 Mittenfreg: 658. 0 MHz • Abstimmung Kanal: 44 Kanaltabelle **CCIR** ▶ Abstimmen nach: Kanal 🕨 Mittenfreq: 658. 0 MHz • Abstimmung Kanal: 44 **CCIR** ► Kanaltabelle Abstimmen nach: Kanal 🕨 Mittenfreq: 658.10 MHz •

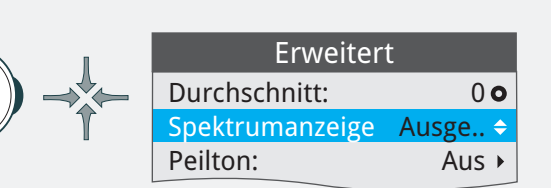

Peilton:

Ausgefüllt

Transp.

Aus ▶

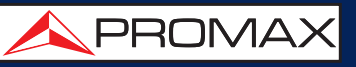

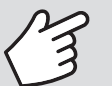

#### BERÜHRUNGSSENSITIVER BILDSCHIRM

#### MENÜAUSWAHL

| • DEFAULT<br>10/12/2021 13:57 |           | GRUND    | EINSTELLUNGEN  |                | ***** <u>5h15</u> |
|-------------------------------|-----------|----------|----------------|----------------|-------------------|
| Gerät                         | nema      | Zeit & D | atum Messungen | Funktionen Ste |                   |
| לייין                         | e English |          | Farbnor        | m: PAL 50 Hz 🔳 | -                 |
| Datung                        | GRAU '    | •        | Format Messwe  | r Hexadezima   | al 🔻              |
| Abschaltung                   | g: Aus    | ▼        |                |                |                   |
| Helligkeit                    | t: Auto   | ▼        |                |                |                   |
| Hintergrund                   | l: Schwa  | rz 🔻     |                |                |                   |
| Akku-Laufzeit                 | t: Anzeig | en 🔻     |                |                |                   |
| TFT Display                   | /: Aus    | ▼        |                |                |                   |
|                               |           |          |                |                |                   |
| Verlassen                     | Speid     | hern     |                |                |                   |

| O DEFAULT<br>10/12/2021 13:57 | 57 GRUNDEINSTELLUNGEN " |                    |          |              |   |  |
|-------------------------------|-------------------------|--------------------|----------|--------------|---|--|
| Gerät                         | Schema                  | Zeit & Datum       | Messung  | Stealth-ID   |   |  |
| S                             | prache En               |                    | Farbnorn | n: PAL 50 Hz | ▼ |  |
| Darst                         | ellung: GF C            | atala<br>eština    | Vibratio | n: Aktiv     | ▼ |  |
| Absch                         | altung: Of F            | eutsch             | Startbil | d: DEFAULT   | ▼ |  |
| He                            | ligkeit:                | añol               |          | L            |   |  |
| Hinter                        | grund:                  | liano              |          |              |   |  |
| Akku-La                       | aufzeit: M P            | olski              |          |              |   |  |
| TFT C                         | isplay: Of s            | усский<br>lovenský |          |              |   |  |
|                               |                         |                    |          |              |   |  |
| Verlasse                      | en Sp                   | eichern            |          |              |   |  |

#### **FREQUENZAUSWAHL**

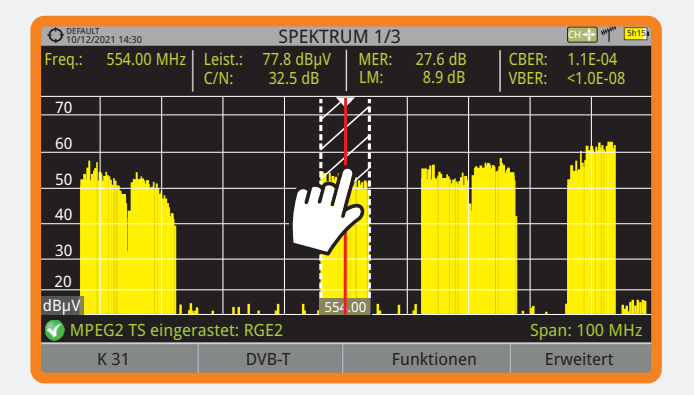

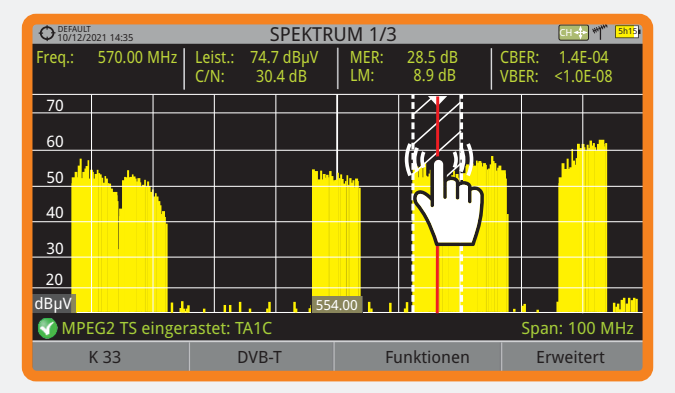

#### SCHREIBEN AUF DER VIRTUELLEN TASTATUR

| OTEXNIT<br>Dateiname eingeben: | Operault<br>10/12/2021 13:55 SPEKTRUM 1/3 𝒜♥ [ant]   Dateiname eingeben: |
|--------------------------------|--------------------------------------------------------------------------|
| PR                             | PROMAX                                                                   |
| @ # \$ % & ( ) - ~ ! 🛥         | @ # \$ % & ( ) - ~ ! 🛥                                                   |
| QWE TYUIOP                     | QWERTYUIOP                                                               |
| A S F G H J K L                | A'S'DFGHJKL                                                              |
| ŶZXCVBNM -                     |                                                                          |
| Shift Loe Ok Abbrechen         | Shift Loe Ok Abbrechen                                                   |

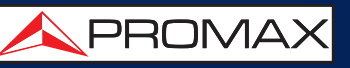

#### TOOLBAR

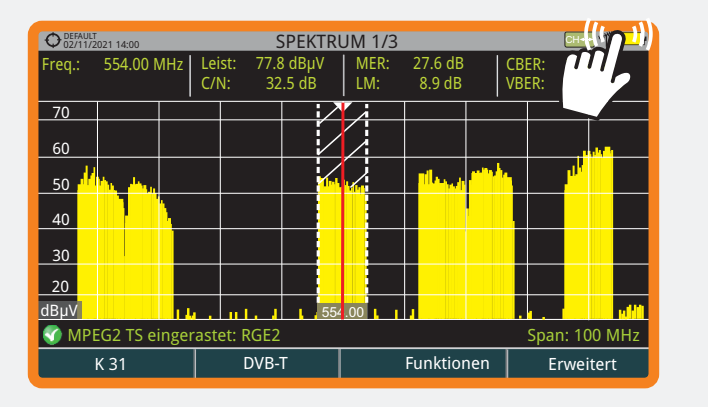

#### O DEFAU SPEKTRUM 1/3 Сн... 570.00 N 1.4E-04 <1.0E-08 BER: BER: Freq. M H) 70 1Ô7 R 60 50 40 30 20 dBµV nt. 🔮 MPEG2 TS Span: 100 MHz DVB-T K 33 Funktionen Erweitert

#### TOOLBAR SYMBOLE

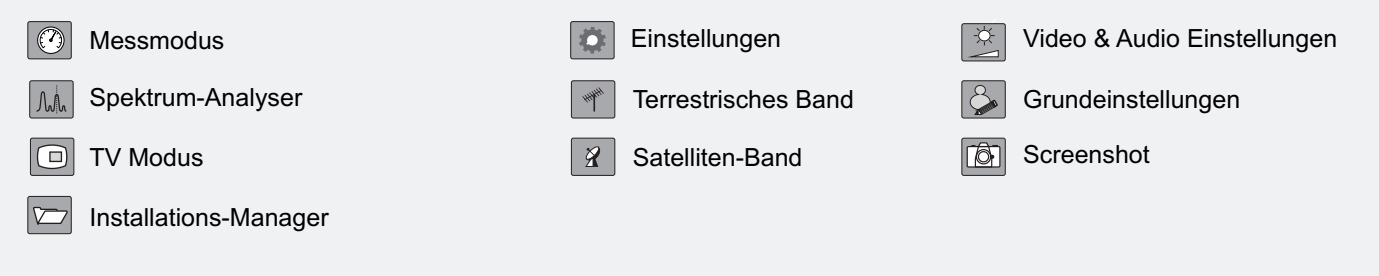

#### **BILDSCHIRMDARSTELLUNG**

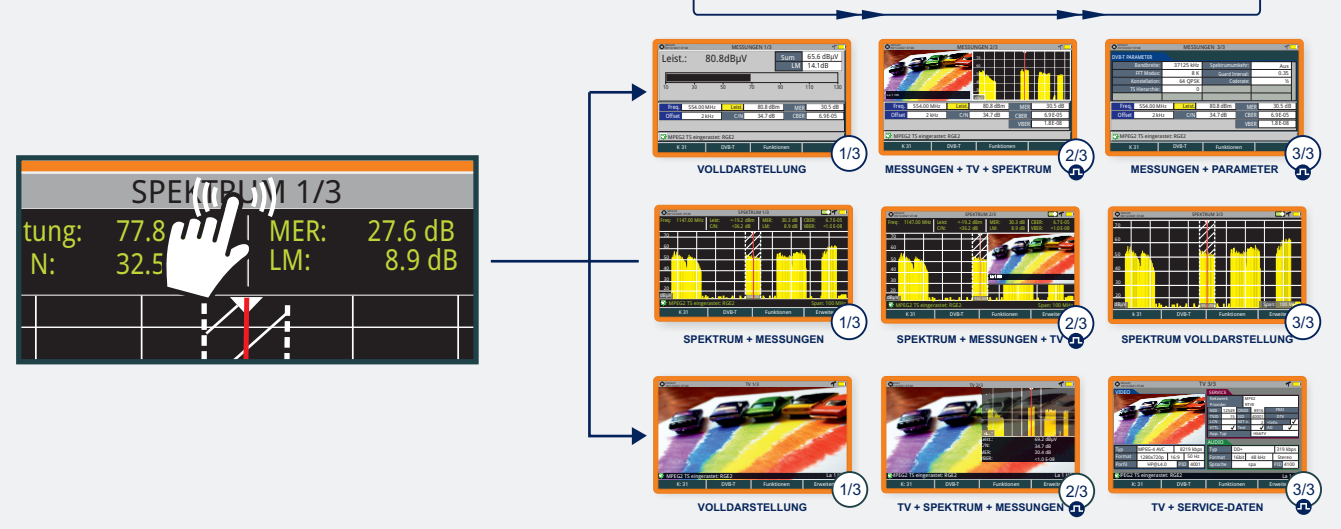

#### INSTALLATIONS-MANAGER

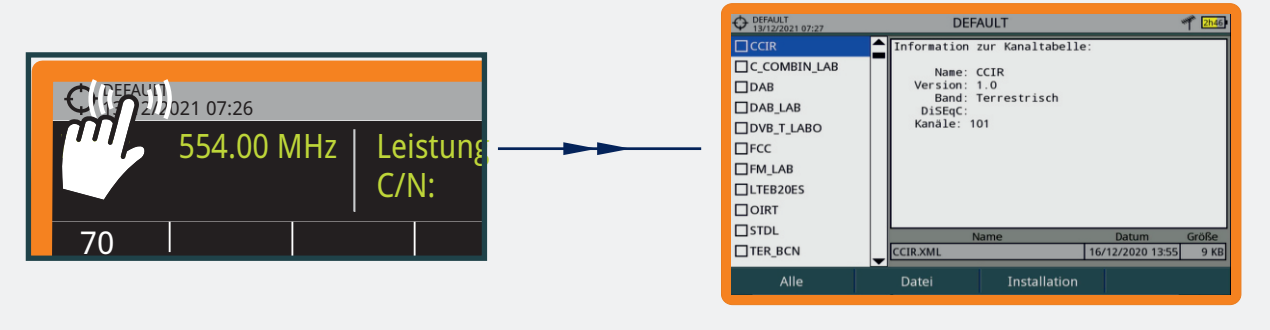

KURZANLEITUNG

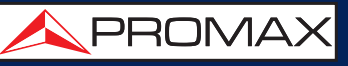

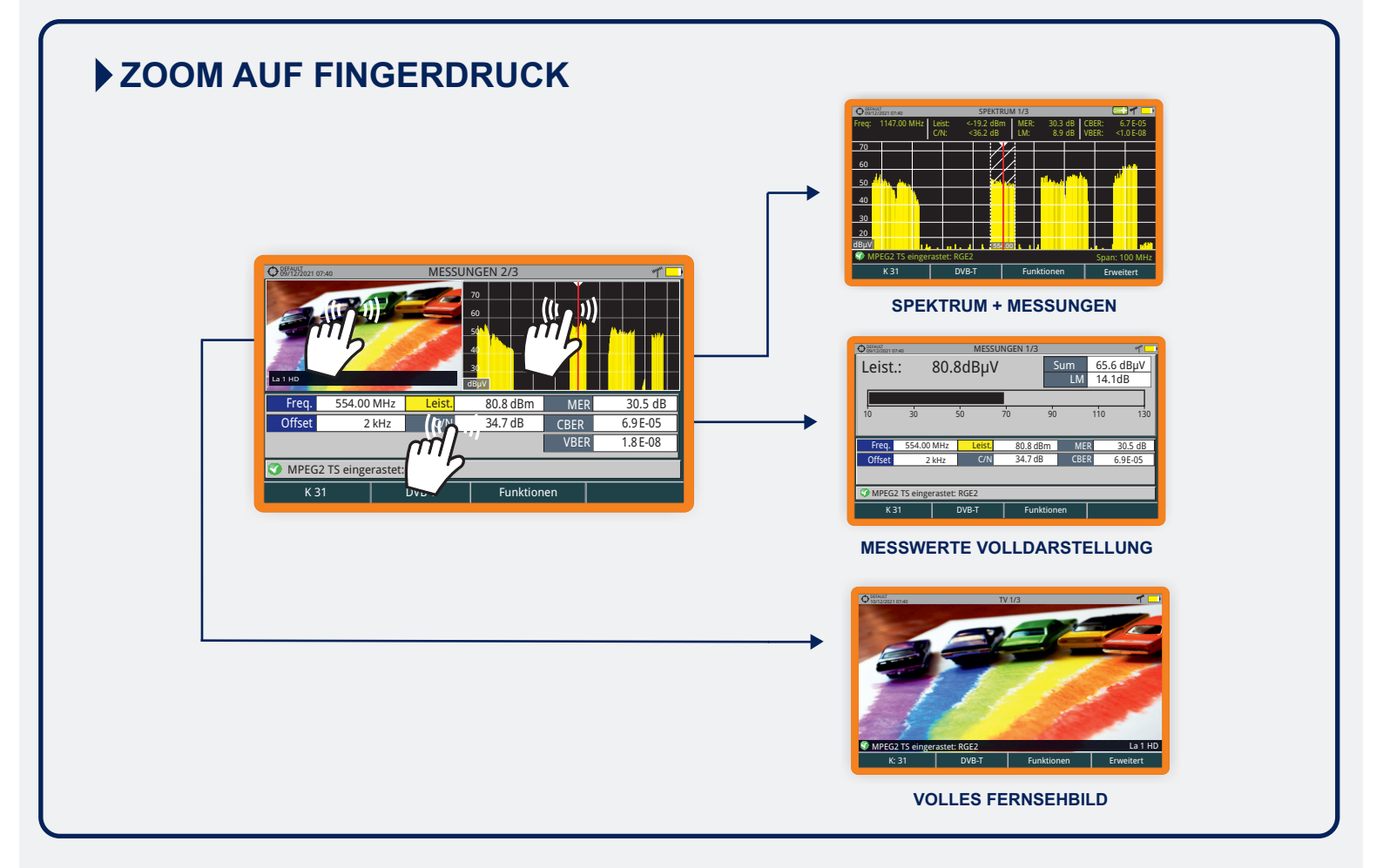

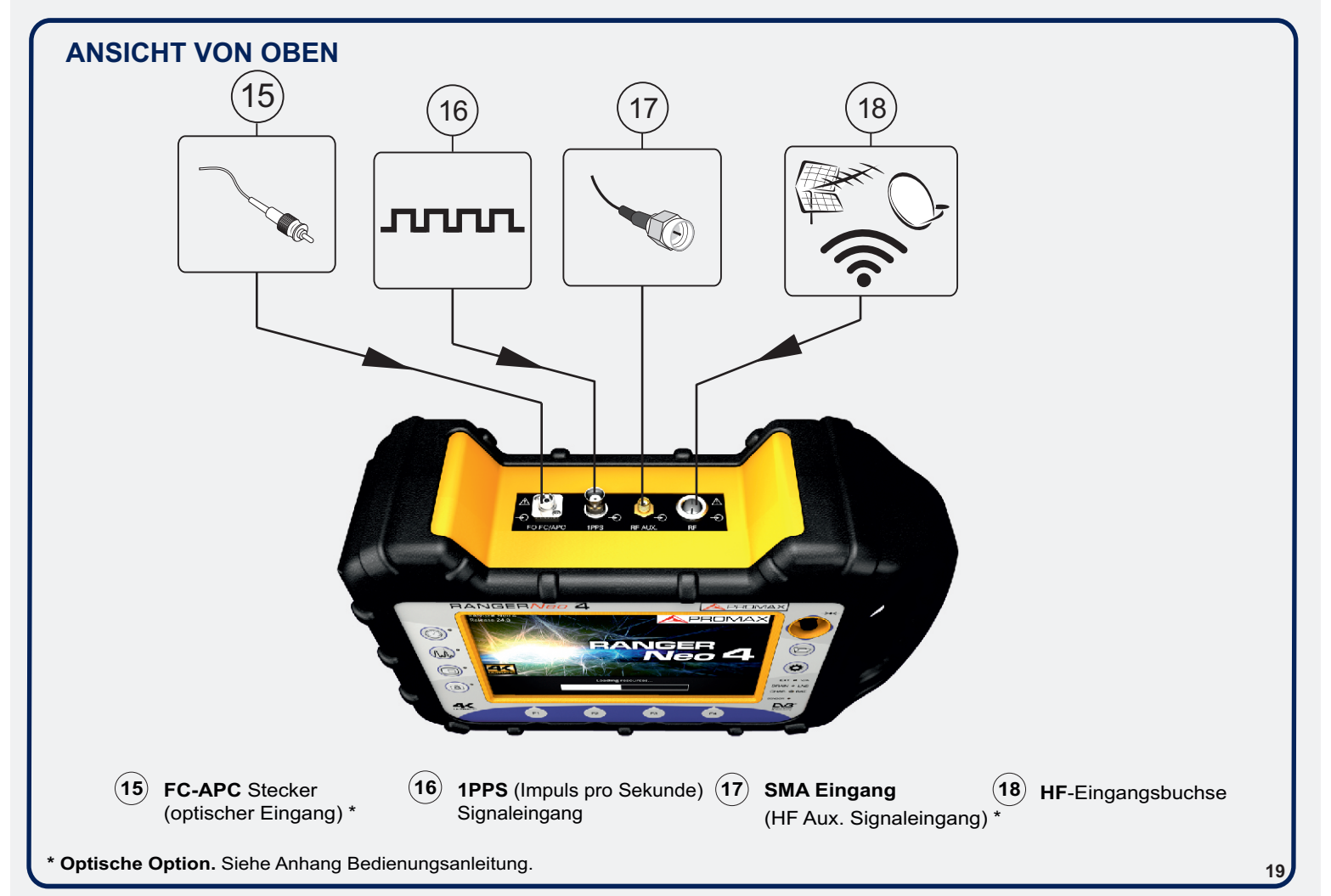

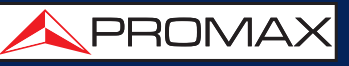

#### SEITENANSICHT

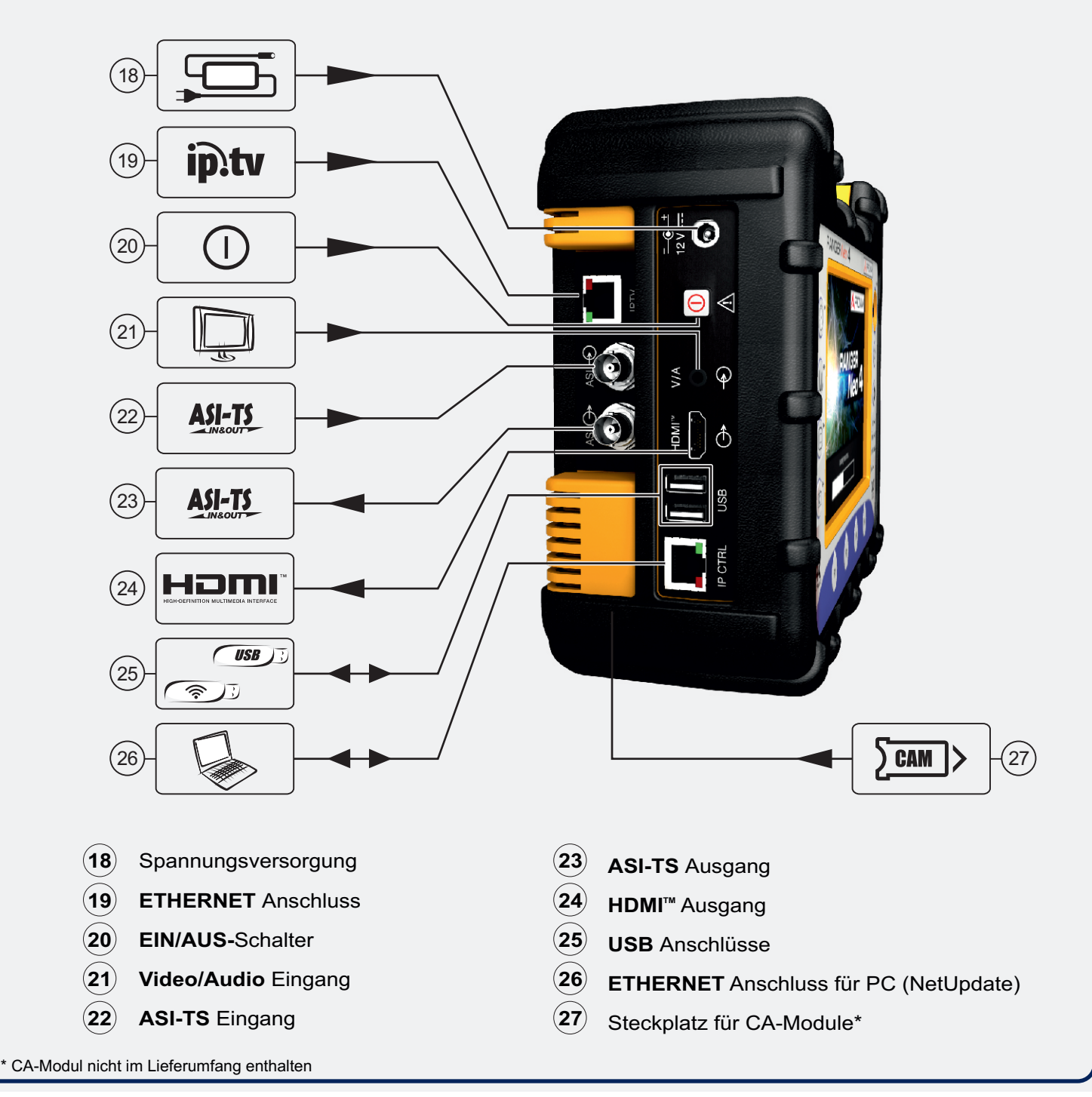

#### RESET

Falls das Gerät nicht mehr reagiert, den EIN/AUS-Schalter (20) etwa 10 Sekunden lang gedrückt halten. Sollte das nicht ausreichen, kann durch längeres Drücken der Taste F4 (14) ein Reset herbeigeführt werden (weitere Informationen finden Sie in der Bedienungsanleitung).

v31.5

## RANGER Neo 4

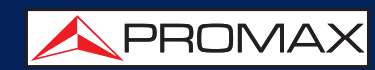

Die englische Bedienungsanleitung finden Sie im Downloadbereich unter: www.promaxelectronics.com

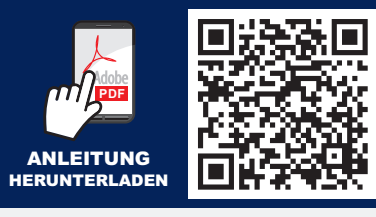

21-11-2023 (0 DG0393)